# GUIDE D'UTILISATION Espace abonnés

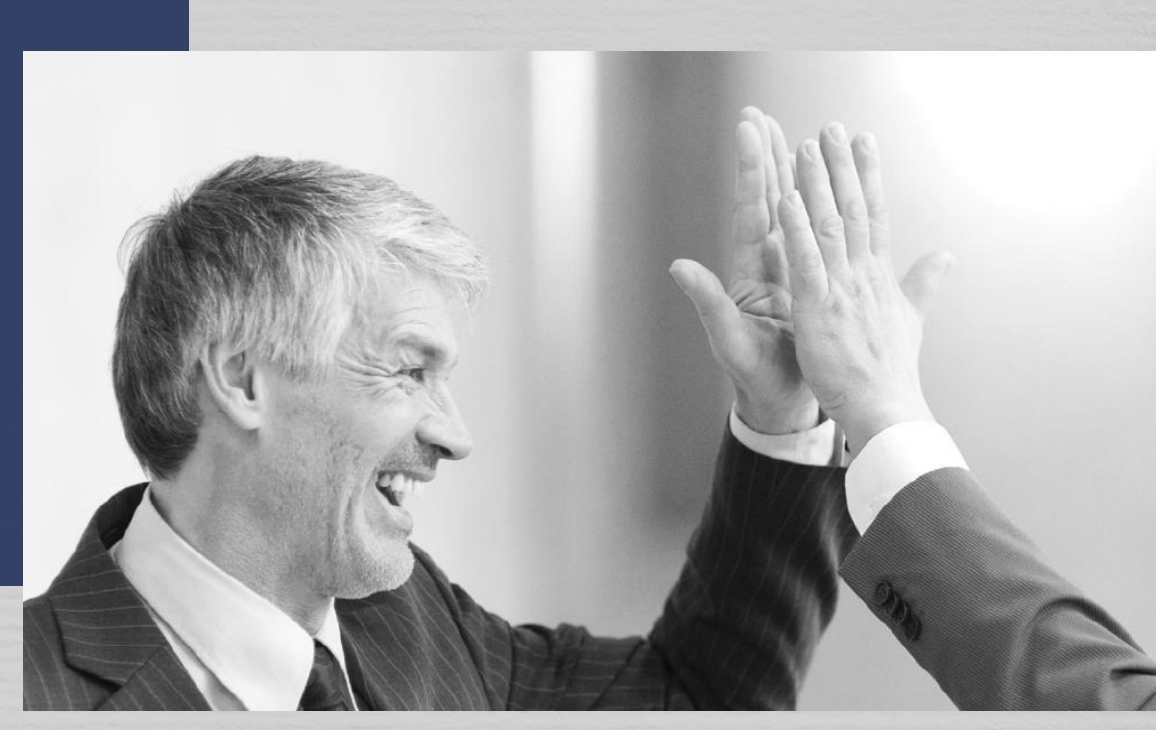

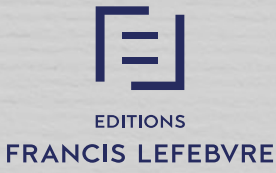

# SOMMAIRE

Vue d'ensemble

Comment se connecter à l'Espace abonnés ? Page d'accueil « Votre espace de travail » Organiser votre espace de travail Actualités

A la une, les plus lues, fils d'actualités Dernières revues

N Recherche Recherche simple Recherche avancée La liste de résultats Naviguer N Dans les documents **Dossiers et Notes** Impression, export et envoi par mail Vos fonctionnalités N Fonctionnalités des dossiers et notes Dernières recherches Veilles sur les recherches Actes en cours de rédaction Historique de navigation Votre compte et profil N Votre compte et gestion des utilisateurs Vos paramètres et fonctionnalités N BOFiP Rédiger vos actes N N Thèmexpress N Jurisprudence chiffrée N

Flux RSSp.3Glossaire des boutons de l'Espace abonnésp.3

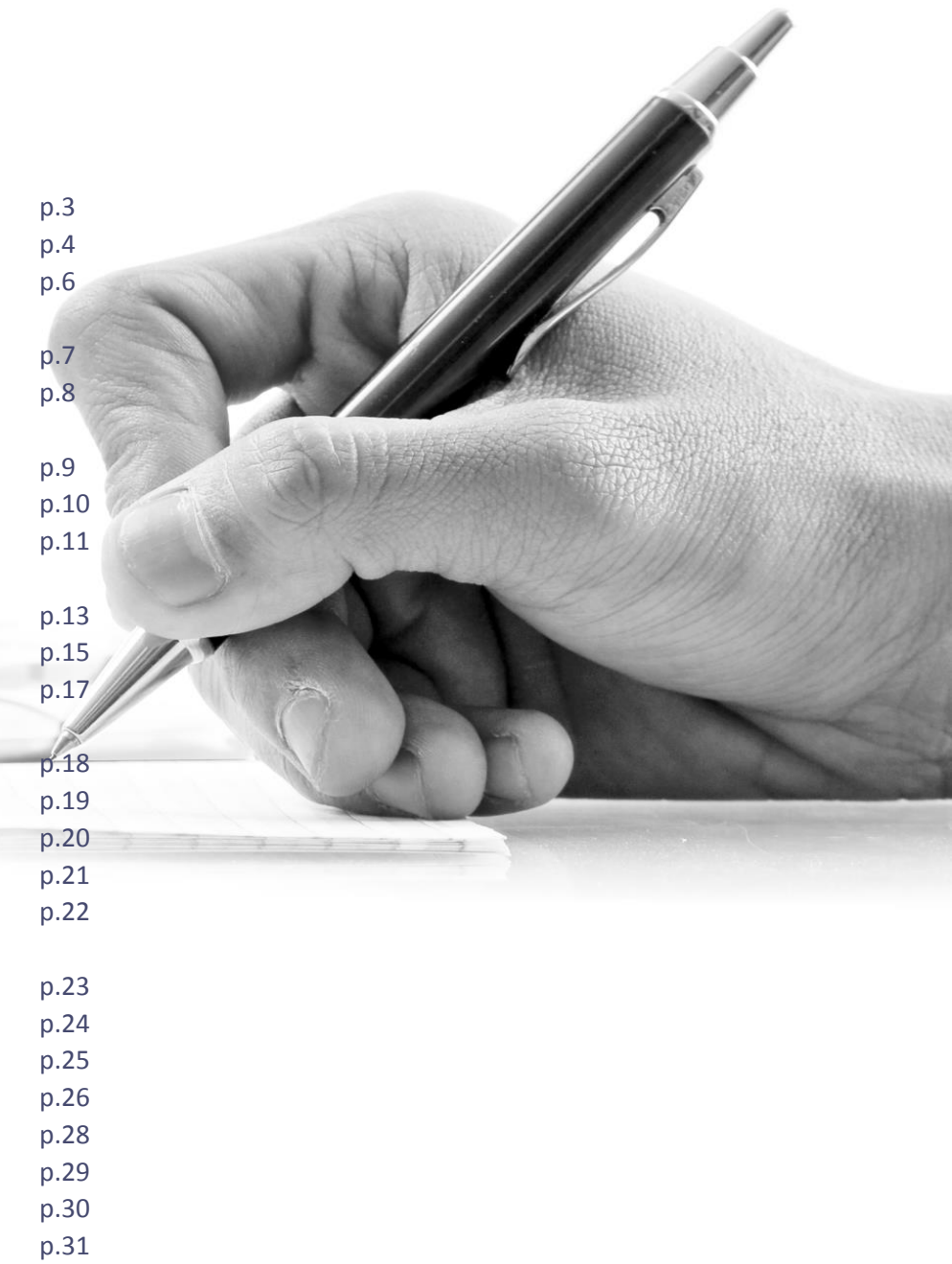

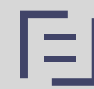

N

## Vue d'ensemble

# Comment se connecter à votre Espace abonnés ?

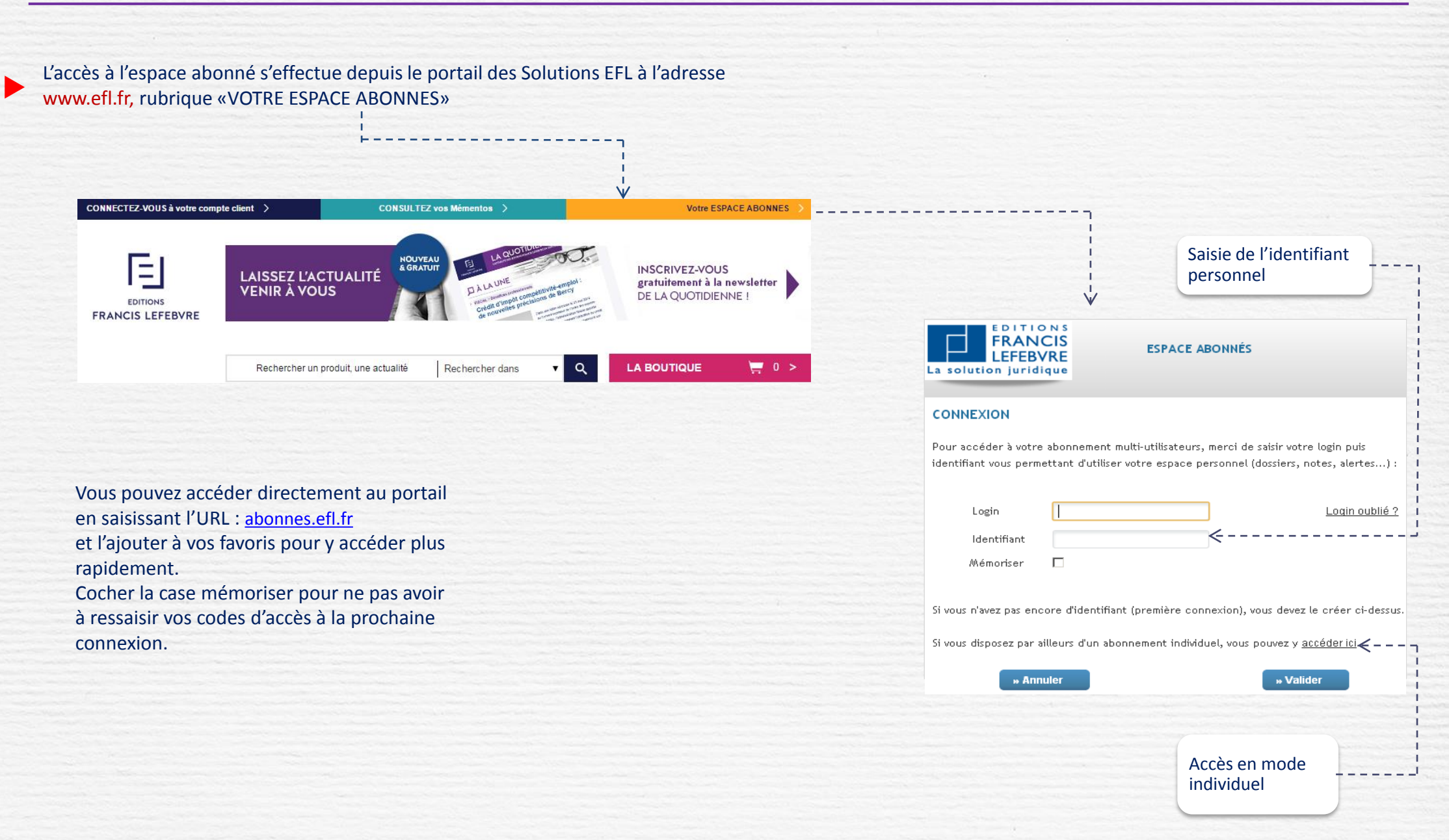

## Vue d'ensemble

# Page d'accueil « Votre espace de travail »

MENU DEROULANT :

3 rubriques sont disponibles (Documentation, Formulaires, Logiciels et Services et Actualités) pour un accès à vos différents produits.

#### RECHERCHE

Recherche Simple : Par mots clés

#### Recherche avancée :

Avec les opérateurs logiques pour combiner les critères de recherche et sélectionner la documentation souhaitée

Vos dernières recherches : visualiser les dernières recherches effectuées

#### Famille de produits:

Retrouver vos produits classés par famille. Les blocs peuvent être disposés et réorganisés dans votre espace de travail

#### Produit:

Accéder à l'ouvrage par la table alphabétique, le numéro de paragraphe ou le sommaire

| Filtrer par matière                             | DOCUMEN                                                                   |                  |                                                                           | ACTUALITÉS                                                        |
|-------------------------------------------------|---------------------------------------------------------------------------|------------------|---------------------------------------------------------------------------|-------------------------------------------------------------------|
|                                                 |                                                                           |                  | ETSERVICES                                                                | AGTORETED                                                         |
| Rechercher                                      | TOUS LES CONTENUS                                                         | <b>•</b>         | Q 🔎 Recherche avancée                                                     | Vos dernières recherches                                          |
| cueil >                                         |                                                                           | <b>V</b>         |                                                                           | ières pages vues (?) Aide                                         |
| VOS ABONNEMENTS NAVIS                           | Personnaliser l'affichage                                                 | <b>~</b>         | À LA UNE                                                                  |                                                                   |
| = Mémentos < #                                  | - Revues                                                                  | -                | 11/12/2015   Comptat                                                      | ble                                                               |
| Vémento Fiscal 2015                             | Feuillet Rapide Fiscal Social 52/15                                       | PDF              | Comment compta<br>dépenses de gros                                        | biliser les<br>entretien ou de                                    |
| » Parcourir la table alpha <                    | Feuillet Rapide Fiscal Social 51/15                                       | PDF              | Par PwC, auteur du N                                                      | es<br>lémento Comptable                                           |
| Aller à : Paragraphe n° Ok                      | (paru le 10/12/15)                                                        | land             | et du FRC Réponse E<br>entretien ou la révisio                            | Dès lors que le gros<br>n majeure fait partie                     |
| Vienienio Societes commerciales 2010            | DADS : paru le 10/12/15)                                                  | <u> PUF]</u> = 🔻 | d'un plan predefini, ur<br>entretien / révisions m<br>des composants phys | n composant « gros<br>najeures » – distinct<br>igues destinés à ô |
|                                                 | Loi de financement de la sécurité<br>sociale pour 2016 : paru le 4/12/15) | PDF              | 11/12/2015   Eiscal                                                       | iques destines a e                                                |
| » Tous vos mémentos                             | Feuillet Rapide Social 24/15 (Loi de                                      | PDF              | Les députés ont ins                                                       | séré de                                                           |
| Documentation experte                           | pour 2016 : paru le 4/12/15)                                              |                  | nombreuses dispo<br>projet de loi de fina                                 | sitions dans le<br>Inces rectificative                            |
| Booumentation experte                           | » Toutes vos revues                                                       |                  | 14/12/2015   Social                                                       |                                                                   |
| Documentation pratique Fiscale                  |                                                                           |                  | L'employeur peut o                                                        | btenir la                                                         |
| Documentation pratique Sociale                  | Formulaires                                                               | ¢1 -             | suspension de l'an<br>autorisation de lice                                | nulation d'une                                                    |
| Documentation pratique Affaires (SARL<br>+ DIR) | Formulaire Sociétés                                                       |                  | 10/12/2015   Affeires                                                     |                                                                   |
| » Toute votre documentation experte             | Formulaire Social                                                         |                  | La cession d'un bai                                                       | l ne peut pas être                                                |
|                                                 | Formulaire Baux et fonds de commer                                        | ce               | subordonnée à la c                                                        | onclusion d'un                                                    |
| 🗊 Codes 🛛 🔹 🗕                                   | Formulaire Contrats                                                       |                  | nouveau bail                                                              |                                                                   |
| *                                               | Formulaire Fiscal                                                         |                  | 30/10/2015   Immobilie                                                    | r                                                                 |
| Code fiscal 2015 -                              | Tous vos formulaires                                                      |                  | Après sa cession, u<br>peut être résilié en                               | n bail commercial<br>raison d'une faute                           |
| Code du travail 👻                               |                                                                           |                  | du locataire cédant                                                       |                                                                   |
| Code de commerce 👻                              |                                                                           | <b>*</b> +       |                                                                           |                                                                   |
| Regles specifiques aux comptes -                |                                                                           |                  | » l'outes le                                                              | s actualites                                                      |
| Code de la sécurité sociale 🛛 👻                 | Revues de jurisprudence                                                   | +                |                                                                           |                                                                   |
| » Tous vos codes                                | Conventions collectives                                                   | \$ +             |                                                                           | ``                                                                |
|                                                 | Commentées                                                                |                  |                                                                           |                                                                   |

\_\_\_\_\_

#### Filtre par matière : Sélectionner une matière pour afficher uniquement la documentation de la matière filtrée Dernières pages vues : Accès à votre historique de navigation

VOTRE PROFIL : Passer la souris sur votre nom et prénom pour afficher un menu déroulant et accéder à votre compte, vos fonctionnalités et vos paramétrages.

Cliquer sur 😣 pour vous déconnecter.

REVUES : Accès à vos dernières revues électroniques et feuilletables en cliquant sur ce pictogramme PDF -

ACTUALITES : Découvrir tous les fils d'actualités A la Une: pour être au fait des dernières actualités.

# Page d'accueil - Suite

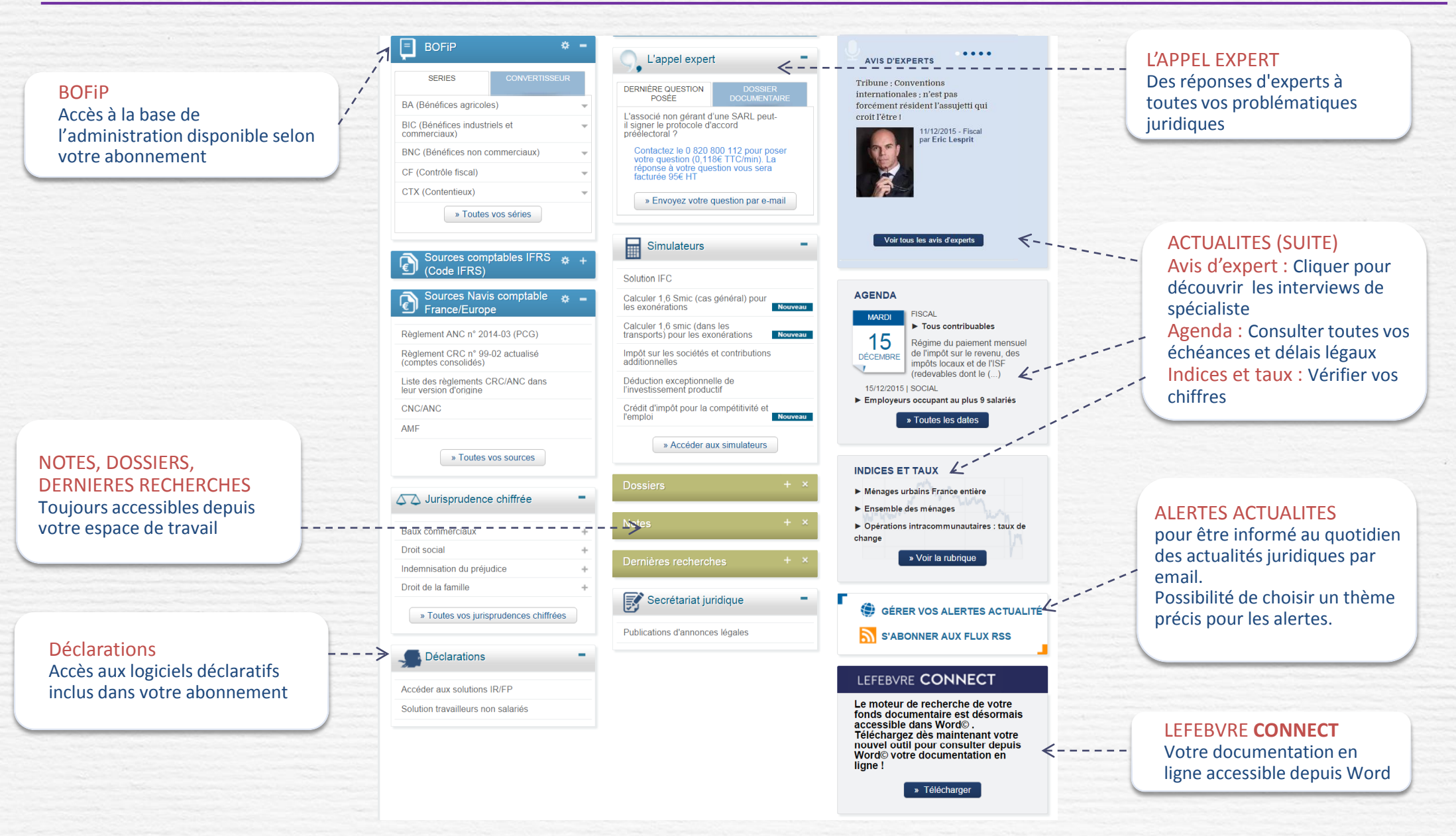

**Guide d'utilisation Espace abonnés** 5

# Organiser votre espace de travail

Vous pouvez organiser votre page d'accueil pour en faire un véritable espace personnel. Pour cela, plusieurs options sont proposées :

1/ Déplacer les différents widgets. Placer votre curseur sur sa têtière, cliquer et déplacer le widget en effectuant un « glissé-déposé ».

- 2/ Réduire/Agrandir la taille des widgets : Cliquer sur les pictogrammes suivants :
- 3/ Sélectionner les contenus à afficher au sein de chaque bloc. Cliquer sur ce pictogramme

4/ Ajouter des blocs optionnels : Cliquer sur le lien Personnaliser l'affichage > Ajouter un bloc et sélectionner le widget souhaité pour avoir un accès direct à vos dossiers par exemple.

#### **Deptions de personnalisation**

#### **N** Réinitialiser l'affichage

| Cliquer sur 🌞 pour afficher                                |                                           | Personnaliser l'affichage                                                                                             | Personnaliser l'affichage                                                                                   |                                                                     |
|------------------------------------------------------------|-------------------------------------------|----------------------------------------------------------------------------------------------------|----------------------------------------------------------------------------------------------------|---------------------------------------------------------------------|
| le menu de personnalisation                                | E Mémentos 🎄 🗕                            | Revues -                                                                                                    | Alouter un bloc                                                                                             | Réinitialiser l'affichage 🛛 🗙                                       |
|                                                            | Afficher les plus consultés               |                                                                                                    | Réinitialiser l'affichage                                                                                   | Voulez-vous perdre l'ensemble de votre     configuration 2          |
| Afficher les plus consultés :                              | Mémento Ordonner les documents affichés 👻 | Feuillet Rapide Fiscal Social 52/15                                                                                   |                                                                                                    |                                                                     |
| Seuls les documents les plus                               | Mémento Réinitialiser le bloc             | Feuillet Ranide Fiscal Social 51/15                                                                                   |                                                                                                    |                                                                     |
| consultes seront visibles                                  | Mémento Comptable 2016 🔹                  | (paru le 10/12/15)                                                                                                    | -                                                                                                    | > Oui Annuler                                                       |
| Ordonner les documents                                     | Mémento Sociétés commerciales 2016 🗸      | Feuillet Rapide Social 26/15 (Guide DADS : paru le 10/12/15)                                                          |                                                                                                    |                                                                     |
| affichés : Organiser l'accès à vos ouvrages en fonction de | Mémento Paie 2016                         | Feuillet Rapide Fiscal Social 50/15 (Loi PDF de financement-de la sécurité-sociale - PDF pour 2016 : paru le 4/12/15) | > - Déplacer un ouvrage                                                                                     | e => Glisser/déposer                                                |
| vos priorités,                                             | » Tous vos mémentos                       | Feuillet Rapide Social 24/15 (Loi de<br>financement de la sécurité sociale<br>pour 2016 : paru le 4/12/15)            | - Cliquer sur la croix p<br>- Réinitialisez l'afficha                                                       | ge par défaut                                                       |
| Reinitialiser le bloc :<br>Retrouver l'affichage par       | Codes * -                                 | » Toutes vos revues                                                                                                   | lémentos : ordonner les documents affichés<br>Faites glisser-déposer les Mémentos que vous souhaitez affich | ×<br>ter en page d'accueil dans la zone ci-dessous                  |
| page d'accueil                                             | Code fiscal 2015                          |                                                                                                    | 1 📃 Mémento Fiscal 2015 🎽 2 📮 Mémento Social 2015 🏾                                                         | 3 🗐 Mémento Comptable 2018 4 🗐 Mémento Sociétés                     |
|                                                            | Code du travail                           | Formulaires 🌞 •                                                                                                    | 5 🗐 Mémento Pale 2016 😵 6                                                                                   |                                                                     |
|                                                            | Code de commerce                          |                                                                                                    |                                                                                                    |                                                                     |
| Déplacer le bloc : Cliquer sur                             | Règles spécifiques aux comptes            | Formulaire Sociétés                                                                                                   | Filtrer par Toutes les matières rechercher ok                                                               | 1.2.2.4.2.                                                          |
| la barre de titre du bloc et                               | consolides                                | Formulaire Social                                                                                                    | Mémento Assemblées<br>générales 2014-2015                                                                   | Mémento Baux Commerciaux<br>2015-2016 El Mémento Cessions 2015-2016 |
| maintenez cliqué pour                                      | Code de la securité sociale               | Formulaire Baux et fonds de commerce                                                                                  | Mémento Comptable 2016     Mémento Comptable 2016                                                           | Mémenta Consurrence     Mémenta Droit commercial                    |
| organiser votre espace de                                  | » Tous vos codes                          | Formulaire Contrats                                                                                                   | Consolidés 2015                                                                                             | consommation 2016                                                   |
| travail comme vous le                                      |                                           | Formulaire Fiscal                                                                                                    | Fiches complémentaires au Mémento Droit de la famille 2014-2015                                             | Mémento Fiscal 2015 Démento Fiscal 2014                             |
| souhaitez                                                  | Documentation experte                     | » Tous vos formulaires                                                                                                | Mémento Fiscal 2013 Mémento Fiscal 2012                                                                     | Mémento Fiscal 2011                                                 |
| Bloc replié                                                |                                           |                                                                                                    | رِمْ Réinitialiser l'affichage                                                                              | « Annuler » Valider                                                 |

## **Actualités**

2

# Actualités : A la Une, les plus lues, fils d'actualités

#### Une page dédiée Actualités A LA UNE 2 pour être au fait des toutes dernières dispositions "Bien vendu avec réserve de propriété puis revendu : que peut revendiquer le vendeur initial ?" . Losqu'un bien acheté avec réserve de propriété et demeuré impayé a été revendu et que le re d'une procédure collective, le vendeur initial ne peut plus le revendiquer ; mais il peut réclamer acquéreur si celui-ci n'a pas payé son achat. Cliquer pour voir toutes les actualités et Cass. com. 3 novembre 2015 nº 13-20.811 (nº 927 F-PB), A. és qual. o/ Sté France Git les trier par matières puis par thème 15/12/2015 | Fiscal | Impôts locau Recours constitutionnel contre la loi qui a validé certaines évaluations foncières irrégulières Un recours constitutionnel a été formé contre les dispositions légales qui valident l'évaluation de certains locaux établie avant le ter janvier 2015 par comparaison avec des locaux-types restructurés ou détruits, y compris pour les impositions postérieures à cette date. CE 9-12-2015 no 394093 015 | Comptable | Comptabilité et fiscalité Les titres détenus en nue-propriété peuvent conférer la qualité de société mère locataire cédant Les titres détenus en nue-propriété permettent à une société de se prévaloir de la qualité de société mère, mais encore faut-il que les produits distribués soient éligibles au régime mère-file. La CAA de Bordeaux vient de juger que des dividendes versés en violatior Cass. Bab rent pas droit au régime d'exonération Consultation d'un article actualité CAA Bordeaux 6-10-2015 of 138X0190 ET AUSSI.. 5/12/2015 | Affaires Direction de fait d'une filiale rachetée dans le cadre d'un redressement : illustration Interprétation d'un PLU imposant l'insertion des constructions nouvelles dans VI/ 15/12/2015 | FISCAL | Impôts locaux -A A\* 📥 🖂 🔽 Recours constitutionnel contre la loi qui a validé certaines évaluations foncières irrégulières 015 | Social | Contrat de travai CE 9-12-2015 pp 394093 Un recours constitutionnel a été formé contre les dispositions légales qui valident Cass. soo. 12-11-2015 l'évaluation de certains locaux établie avant le 1er janvier 2015 par comparaison avec des --> locaux-types restructurés ou détruits, y compris pour les impositions postérieures à cette 1. date S'agissant des locaux d'habitation ou à usage professionnel non commercial ainsi que de certains locaux commerciaux, le Conseil d'Etat avait jugé qu'un local type qui a été entièrement restructuré ou détruit ne peut plus servir de terme de comparaison pour évaluer, directement ou indirectement, la valeur locative d'un bien soumis à la taxe foncière sur les propriétés bâties au 1<sup>er</sup> janvier d'une année postérieure à sa restructuration ou à sa disparition (CE 5-2-2014 nº 367995 · FB-III-11950) Pour faire échec à cette jurisprudence, l'article 32, III de la loi 2014-1655 du 29 décembre 2014 a validé, sous réserve des décisions de justice passées en force de chose jugée, les évaluations irrégulières de locaux réalisées avant le 1<sup>er</sup> janvier 2015 (FR 60/14 inf. 40 p. 84). Saisi d'un recours formé contre cet article, le Conseil d'Etat a décidé de transmettre au Conseil constitutionnel la question prioritaire de constitutionnalité suivante : ces dispositions qui excluent de se prévaloir de l'irrégularité d'une évaluation réalisée avant le 1er janvier 2015, y compris pour les impositions postérieures à cette date, ne portent-elles pas atteinte aux principes des droits de la défense et de la séparation des pouvoirs ? La question de la constitutionnalité globale de la mesure avait déjà été discutée lors du vote de la loi, mais sans aboutir à l'introduction d'un recours devant le Conseil constitutionnel Accéder aux autres fils d'actualités mis à disposition gratuitement

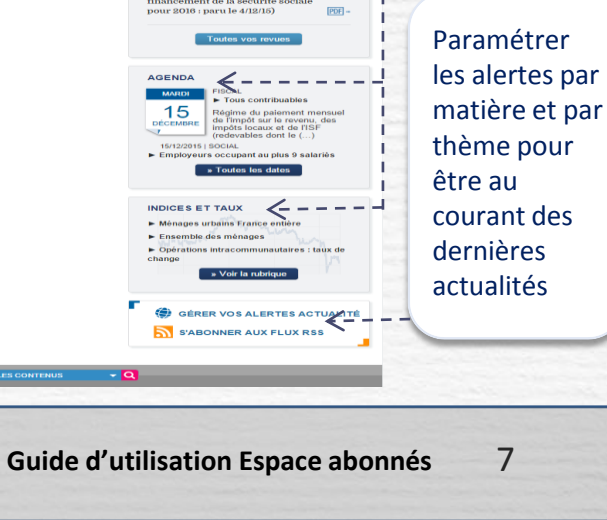

15/12/2015 | Social Les jeunes créateurs d'entreprise sont rétablis dans le bénéfice de l'Accre

Les chômeurs de moins de 26 ans ou handicapés de moins 30 ans avaient été exclus par erreur du bénéfice de l'aide à la création d'entreprise. Ils sont rétablis dans le bénéfice de cette exonération de cotisations au titre des périodes courant à compter du 1-1-2015.

#### 15/12/2015 | Fiscal

À LA UNE

Recours constitutionnel contre la loi qui a validé certaines évaluations foncières irrégulières

#### 15/12/2015 | Affaires

Bien vendu avec réserve de propriété puis revendu : que peut revendiquer le vendeur initial ?

#### 15/12/2015 | Comptable

Les titres détenus en nue-propriété peuvent conférer la qualité de société mère

#### 30/10/2015 | Immobilier

Après sa cession, un bail commercial peut être résilié en raison d'une faute du locataire cédant

» Toutes les actualités

 $\mathbf{\Lambda}$ 

Cliquer pour accéder à la page dédiée à toutes les autres actualités

Les jeunes créateurs d'entreprise sont rétablis dans le bénéfice de l'Accre Les chômeurs de moins de 26 ans ou handicapés d entre les clorineurs un moins de sains ou nanutaipes de moins 30 ans avaient été exclus par erreur du bénéfic: ation de certains de l'aide à la création d'entreprise. Ils sont rétablis dans par le bénéfice de cette sontération de cotisations au titre tructurés ou des périodes courant à compter du 1-1-2015.

🔽 🖭

Après sa cession, un bail commercial peut être résilié en raison d'une faute du Idealitate e centre. A Fappui de sa demande de résiliation, le bailleur ne peut pas invoquer un manquement du prècèdent locataire à Fencontre du cessionnaire du bail, sauf si ce manquement s'est poursuivi après la cession.

Le président du conseil de surveillance d'une société qui a acquis une autre société en redressement judiciaire ne devient dirigeant de fait de celle-ci que s'il a accompli des actes de gestion dans cette filiale

Un PLU imposant la prise en compte de l'anvironnement urbain avoisinant dans un secteur en densification permet d'autoriser, dans le respect de la hauteur prévue par le règlement, un immeuble d'une hauteur et d'u volume plus importants que les maisons volsines.

Le salarié protégé réintégré peut être indemnisé de son préjudice moral Le salarié protégé réintégré après l'annulation de l'autorisation de son licenciement a droit, en plus de la réparation de son préjudice matériel, à l'indemnisation de son préjudice moral.

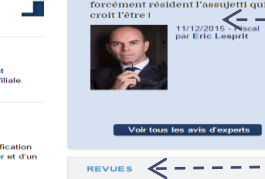

Agenda des --obligations [000] et indices et

taux

Actualités les

Avis d'expert

Dernières

revues

plus lues

Feuillet Rapide Fiscal Social 51/15 PDF Feuillet Rapide Social 26/15 (Guide DADS : paru le 10/12/15) POF ..

Feuillet Rapide Fiscal Social 50/15 (Loi de financement de la sécurité (Loi de financement de la sécurité sociale pour 2016 : paru le 4/12/15) PDF =

ACTUALITÉS LES PLUS LUES 🧲 11/12/2015 | Fiscal | Taxe sur la va aloutée (TVA)

ent d'assiette de la C3S est

Les députés ont inséré de nombreuses dispositions dans le projet de loi de finances rectificat

porté à 19 millions d'euros

04/12/2015 | Eiscal | Bénéfices prof Intangibilité du bilan : le « droit à l'oubli » s'applique aux erreurs affectant le passif

08/12/2015 | Social | Hygiène et séc Vers la fin de l'obligation de sécurité

08/12/2015 | Fiscal | Recouvrement. c

le revenu des époux sont constitutionnelles

AVIS D'EXPERTS

Tribune : Con

Les procédures relatives à l'impôt sur

nales : n'est pas

forcément résident l'assuietti qui

....

07/12/2015 | Fiscal | Taxes et prélév

Feuillet Rapide Social 24/15 (Loi de ïnancement de la sécurité sociale oour 2016 : paru le 4/12/15)

Feuillet Rapide Fiscal Social 52/15

## Actualités

# Dernières revues

Accéder directement à vos dernières revues d'actualités ou d'archives

 $\odot \odot \odot \odot$ 1/34Afficher la version feuilletable de votre revue en cliquant sur PDF -• \_ Revues V -R Utiliser les boutons disponibles pour feuilleter votre 50 Feuillet Rapide Fiscal Social 52/15 (Guide DADS : paru le 10/12/15) PDF - -EUILLET RAPIDE feuillet rapide 15 Feuillet Rapide Fiscal Social 51/15 PDF - -(paru le 10/12/15) FINANCEMENT DE LA SECURITE SOCIALE POUR 2016 Feuillet Rapide Social 26/15 (Guide PDF 🗕 🔫 Afficher toutes les revues et sélectionner éventuellement DADS : paru le 10/12/15) une revue d'archive à ouvrir Feuillet Rapide Fiscal Social 50/15 (Loi PDF - de financement de la sécurité sociale pour 2016 : paru le 4/12/15) Feuillet Rapide Social 24/15 (Loi de PDF - -REVUES financement de la sécurité sociale pour 2016 : paru le 4/12/15) Afficher 10 résultats par page 1 2 🕑 DERNIÈRES REVUES E Feuillet Rapide Fiscal Social 52/15 (Guide PDF -+ BULLETIN DES ASSOCIATIONS ET FONDATIONS <sup>2015</sup> » Toutes vos revues DADS : paru le 10/12/15) Feuillet Rapide Fiscal Social 51/15 (paru PDF le 10/12/15) + BULLETIN DU PATRIMOINE 2015 ----Feuillet Rapide Social 26/15 (Guide DAD SPDF -: paru le 10/12/15) 2015 Feuillet Rapide Fiscal Social 50/15 (Loi de PDF -2014 + BULLETIN FISCAL 2015 financement de la sécurité sociale pour 2013 2016 : paru le 4/12/15) • Aller à un numéro de paragraphe du feuillet rapide Feuillet Rapide Social 24/15 (Loi de PDF -2012 financement de la sécurité sociale pour en cliquant sur -+ BULLETIN PRATIQUE IMMO 2011 2016 : paru le 4/12/15) 2010 2009 VIRES 2015 + BULLETIN RAPIDE DE DROI À DÉCOUVRIR DANS LA BOUTIQUE Feuillet Rapide Fiscal Social 50/15 (Loi PDF - A 2008 de financement de la sécurité sociale 2007 Navis + BULLETIN SOCIAL 2015 Mémentis pour 2016 : paru le 4/12/15) 2006 Revues Thèmexpress + FEUILLET RAPIDE FISCAL SOCIAL 2015 Ouvrages Aller à : Paragraphe n°

## Recherche

# La recherche simple

La recherche simple porte sur toute votre documentation disponible dans le périmètre de votre abonnement. La recherche est réalisée en saisissant les mots ou expressions recherchés dans la zone de saisie.

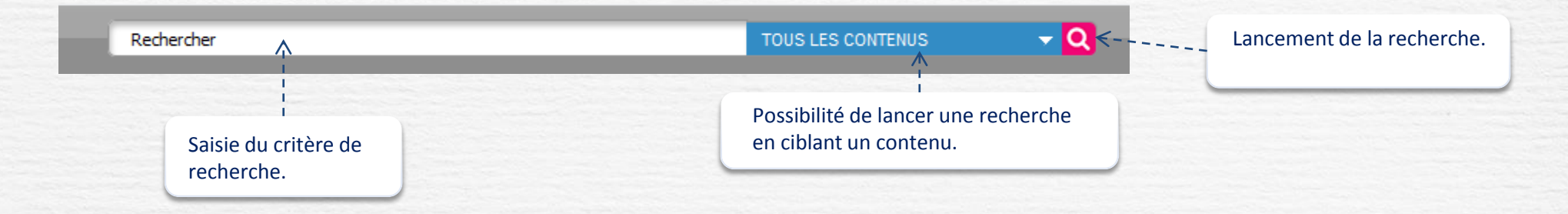

Le système d'auto-complétion vous assiste et vous aide à formuler votre requête.

Un dictionnaire des synonymes et des acronymes est activé pour étendre le périmètre de votre recherche.

| jeune e                                     | TOUS LES CONTENUS 🗾 👻 |
|---------------------------------------------|-----------------------|
| jeune e <b>mbauché</b>                      |                       |
| jeune é <b>tranger</b>                      |                       |
| jeune é <b>tranger au pair</b>              |                       |
| jeune e <b>ntreprise innovante</b>          |                       |
| jeune e <b>ntreprise universitaire</b>      |                       |
| jeune entreprise innovante ou universitaire |                       |

# Choix proposés au fur et à mesure de votre saisie

Astuces (fonctionnalités disponibles en recherche simple et en recherche avancée) :

- Les guillemets permettent de trouver une expression exacte. Exemple : « don manuel »

- En saisissant seulement le début du mot et en ajoutant une étoile accolée, le moteur de recherche complète la fin du mot. Par exemple : recuper\* donne récupérable, récupération, récupérer, récupérera ...

# La recherche avancée

La recherche avancée porte sur vos documents et sources disponibles dans le périmètre de votre abonnement.

La recherche est réalisée en saisissant les mots ou expressions dans les zones de saisie et en cumulant si besoin les différents opérateurs booléens (ET, OU, SAUF).

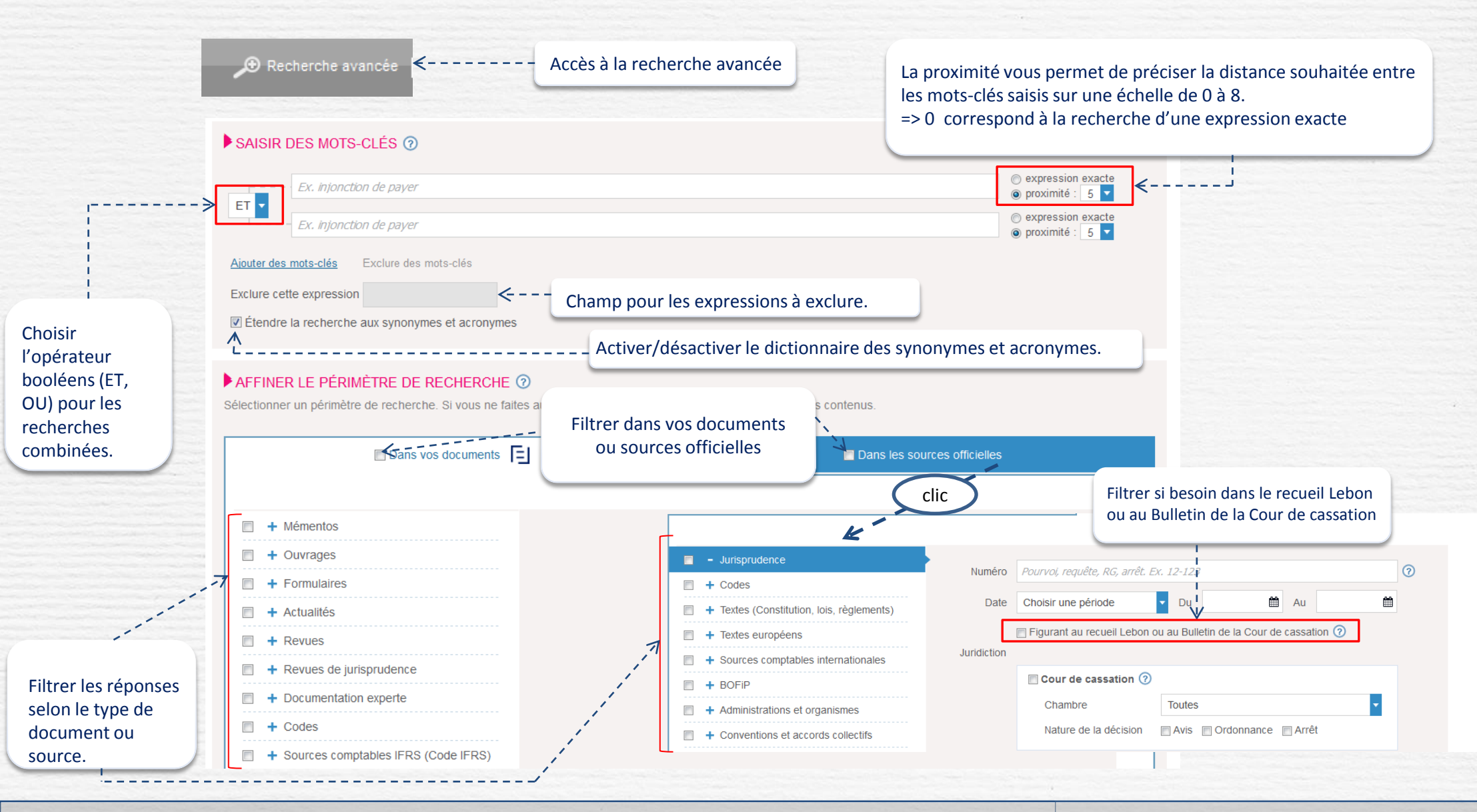

## Recherche

# La liste de résultats

Les résultats sont classés par type de documentation ou sources officielles, et par ordre de pertinence selon plusieurs critères transparents pour l'utilisateur.

A pertinence égale, la priorité est donnée à l'affichage de la documentation de base où les réponses apparaissent dans le titre.

Filtrer les réponses par matières, documents, date ou étendre la recherche dans les archives

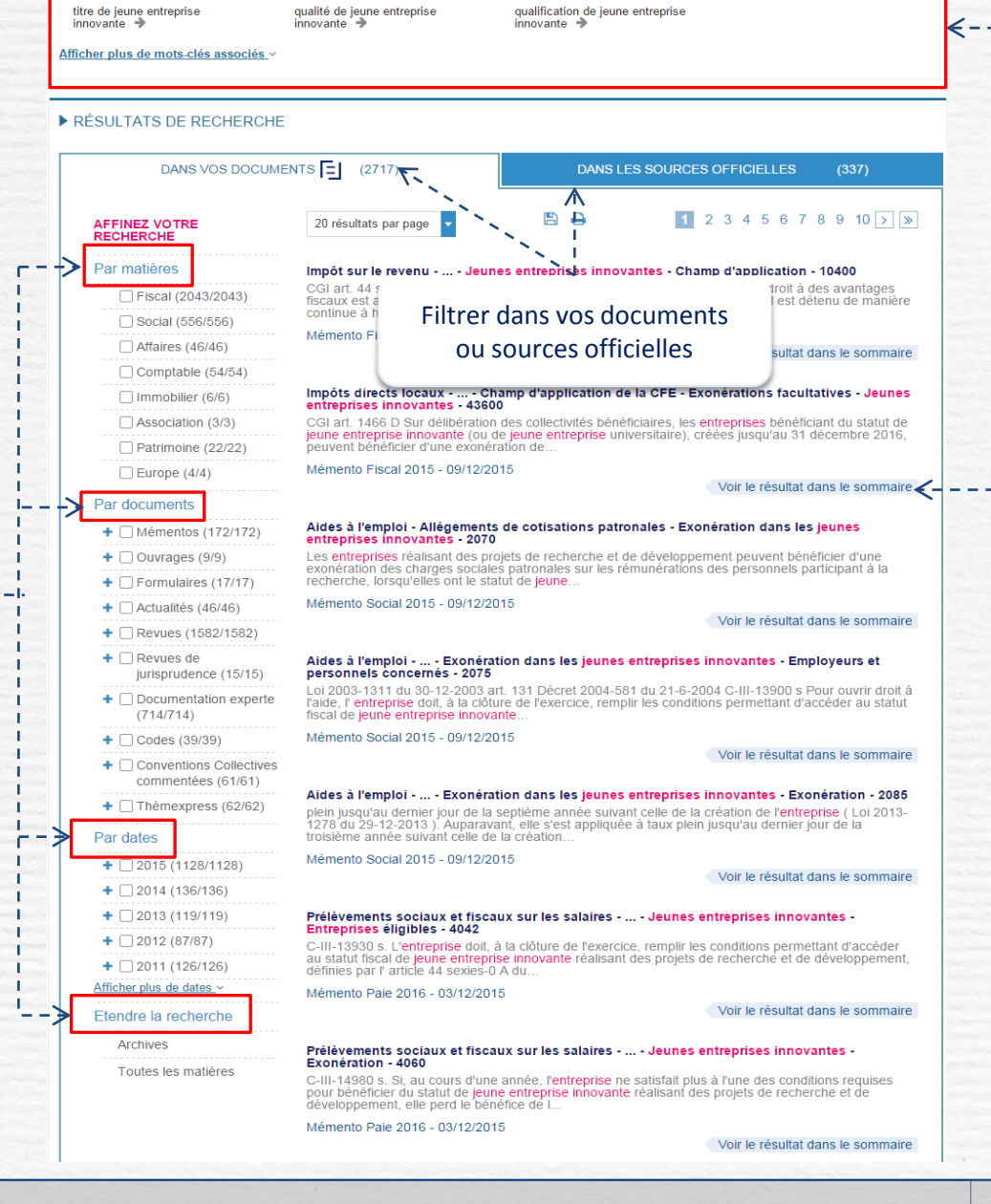

Relancer votre recherche avec des mots-clés associés

# Expressions associées à votre saisie pour relancer éventuellement la recherche.

Afficher les résultats dans le sommaire du document

### Recherche

# La liste de résultats (suite)

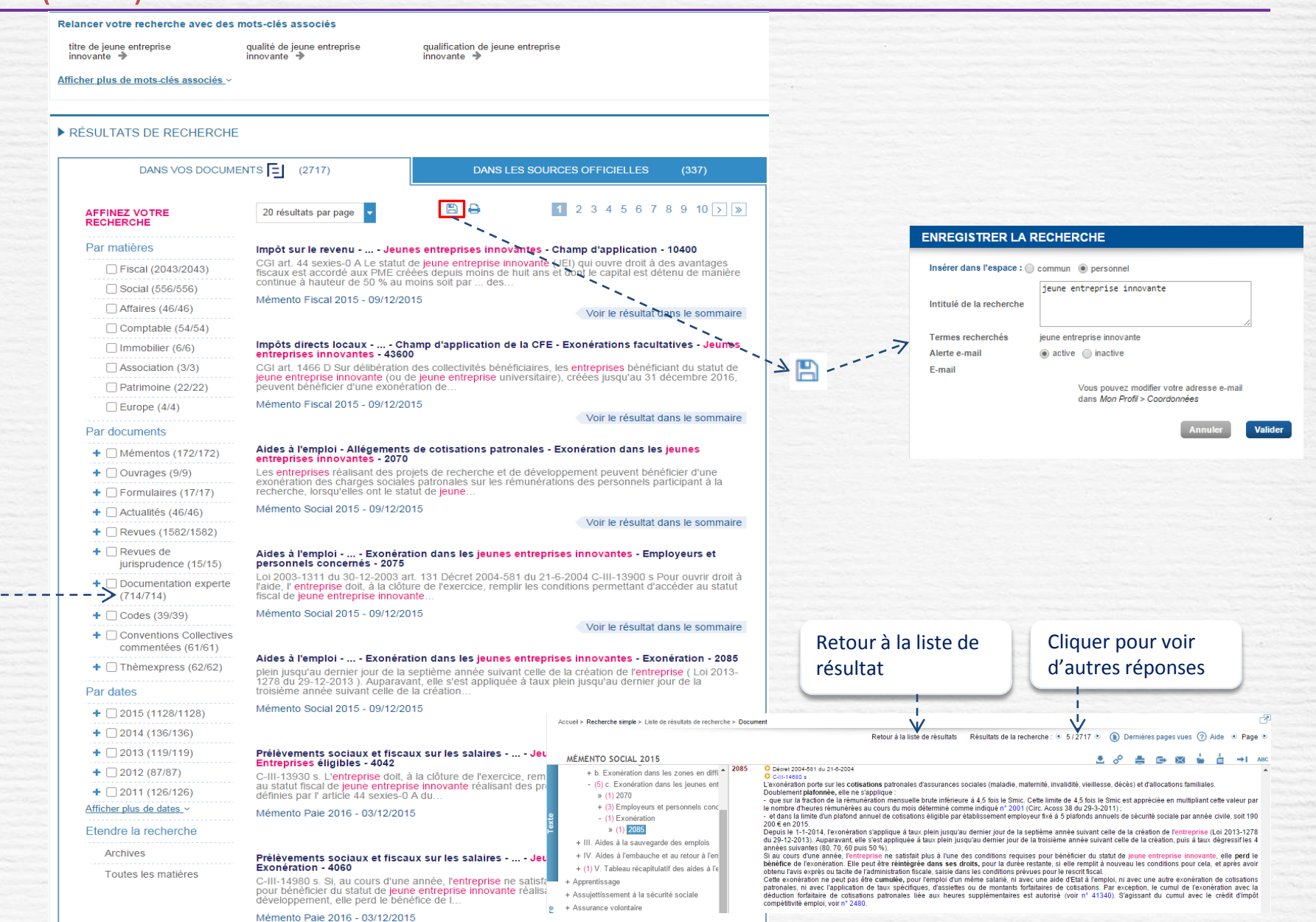

Voir le résultat dans le sommaire

# Naviguer dans les documents

Depuis la page d'accueil, accès à la table alphabétique, au sommaire ou au numéro de paragraphe ou d'article de votre ouvrage

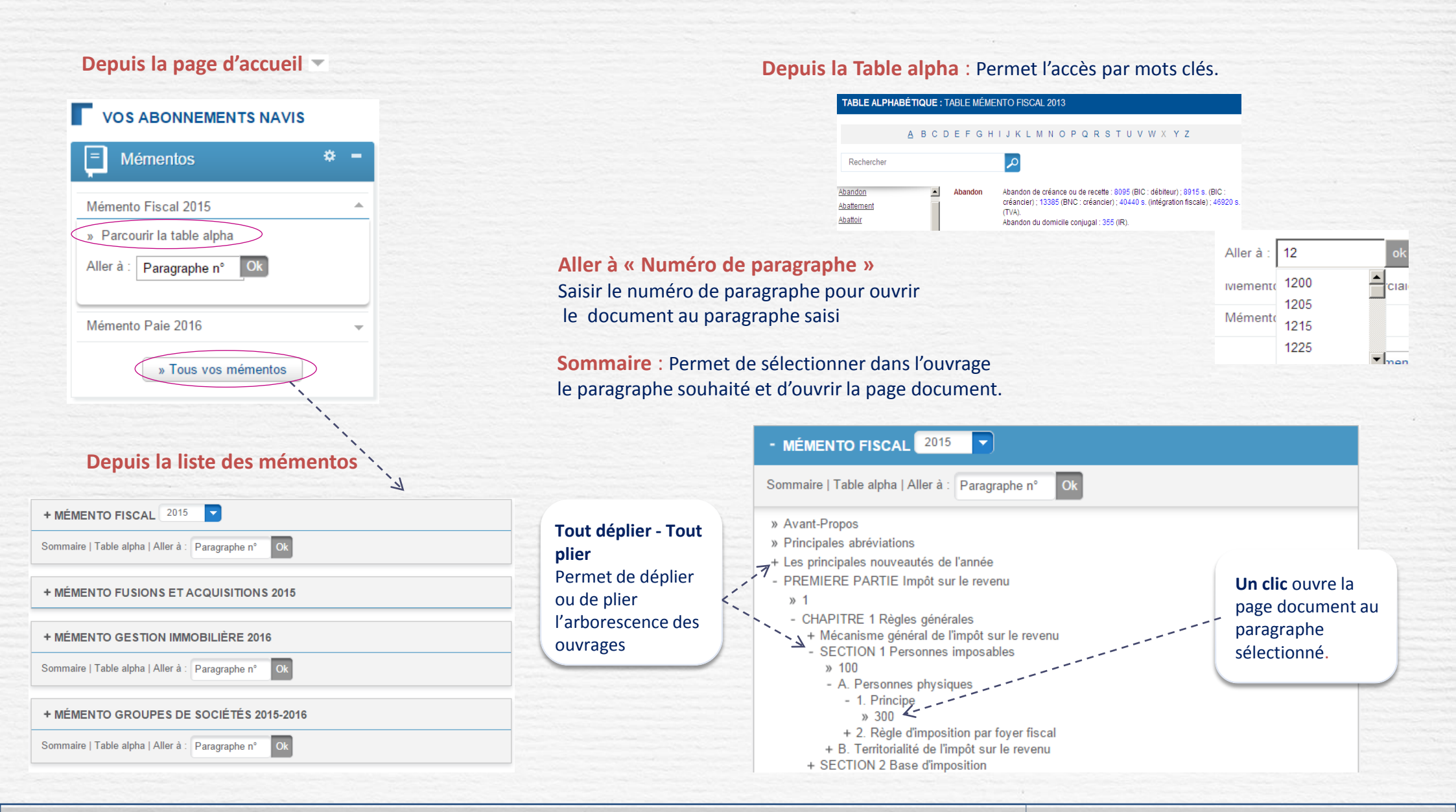

# Naviguer – page document

Se repérer dans la page

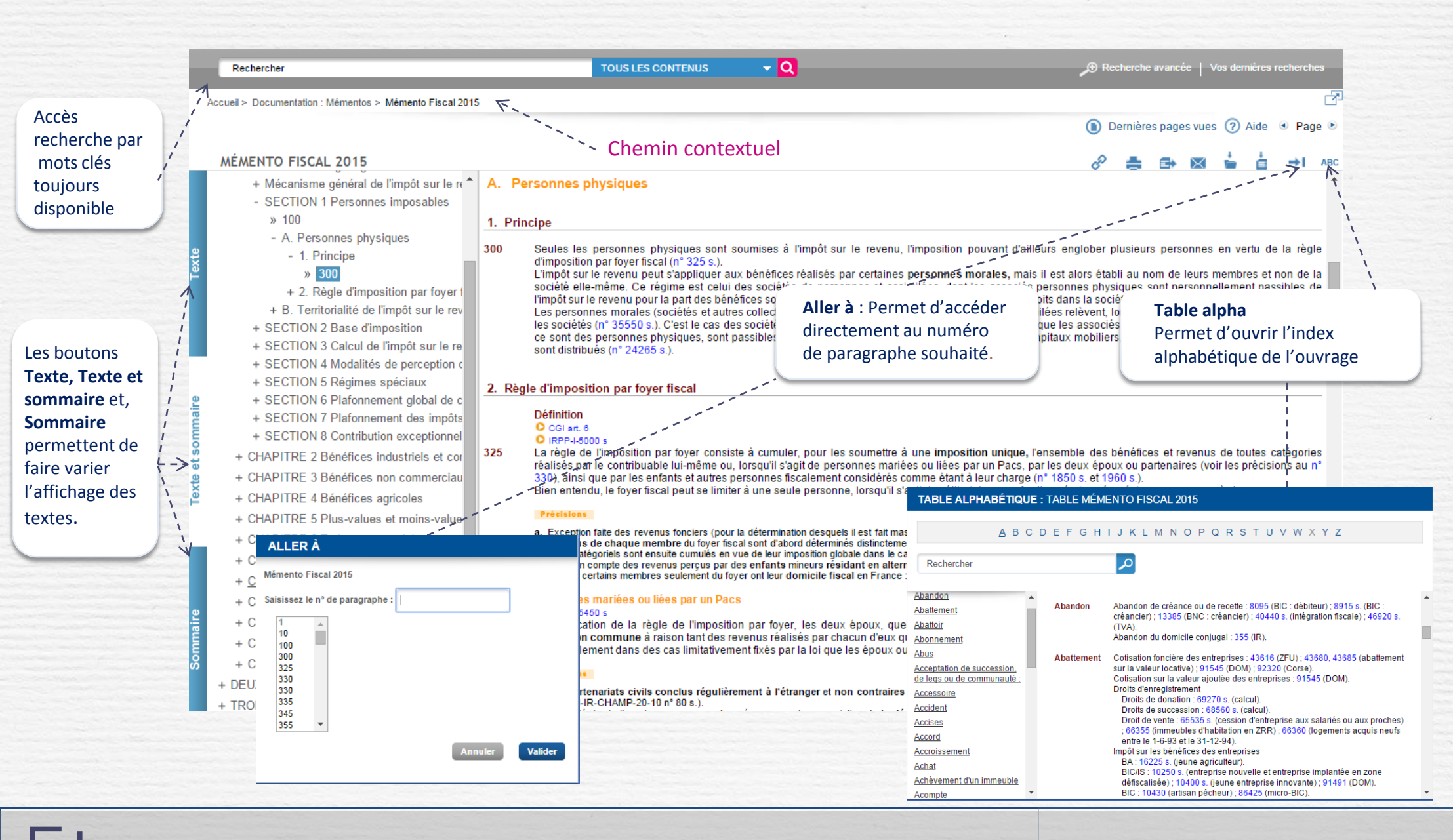

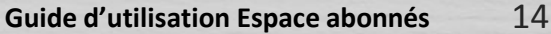

# Dossiers et notes

#### Insérer dans un dossier

La création de dossiers et l'insertion de documents dans ces dossiers permettent le classement des paragraphes, articles ou textes dans ces divers dossiers. Le symbole apparaît à gauche au dessus du numéro.

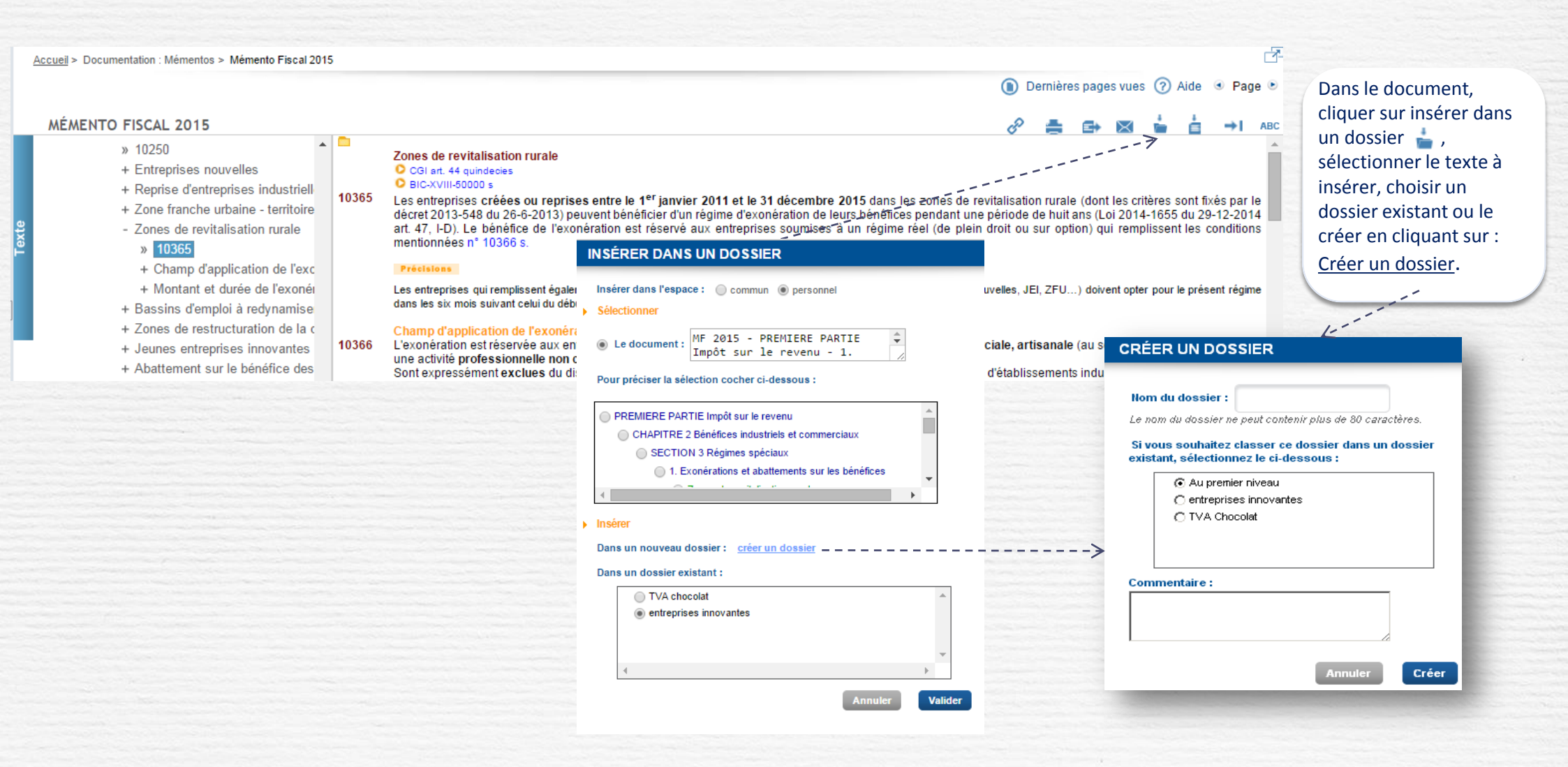

# Dossiers et notes (suite)

**\** Insérer une note

L'insertion de notes permet d'ajouter un texte personnel sur le texte de l'ouvrage. Le symbole 📋 apparaît à gauche au-dessus du numéro.

🕦 Dernières pages vues 🕜 Aide 🔹 Page 🖭 8 🚔 📾 📾 🖕 📩 📩 MÉMENTO FISCAL 2015 ABC » 7000 Section 3 Régimes spéciaux + SECTION 1 Définition + SECTION 2 Détermination du bénéfice 1. Exonérations et abattements sur les bénéfices - SECTION 3 Régimes spéciaux Saisir l'intitulé et le texte - 1. Exonérations et abattements su » 10250 Les entreprises peuvent bénéficier de régimes d'exonération ou d'abattement sur les bénéfices des lors que, par exemple, elles sont implantées dans certaines 10250 de la note, puis choisir le zones + Entreprises nouvelles INSÉRER UNE NOTE texte sur lequel insérer la + Reprise d'entreprises industriell Entreprises nouvelles note. + Zone franche urbaine - territoire CGI art.44 sexies Insérer dans l'espace : O commun () personnel BIC-XVIII-500 s - Zones de revitalisation rurale 10260 Une exonération totale ou partielle d'impôt su Intitulé de la note : Exonération es entreprises nouvelles créées dans » 10365 certaines zones du territoire. Le dispositif est réservé aux entreprises soumi t les conditions exposées n° 10265 s. Date: 15/12/2015 + Champ d'application de l'exc ille de leur création (voir n° 43595 et Ces entreprises peuvent aussi bénéficier d'ex + Montant et durée de l'exonéi 43875). Texte de note + Bassins d'emploi à redynamise Précisions + Zones de restructuration de la c a. La date de création s'entend de celle du début e artir d'un faisceau d'indices parmi lesquels + Jeunes entreprises innovantes le début des opérations matérielles correspondant à de règle pratique. l'administration se réfère à la date figurant sur la déclaration d'existence, tou ne autre date si elle dispose d'éléments en + Abattement sur le bénéfice des ce sens (BOI-BIC-CHAMP-80-10-10-10 n° 90). D du commerce ne suffit pas à établir le commencement de l'activité (CE 15-12-2006 n° 267 + 2. Imposition forfaitaire des entrepi b. Les entreprises peuvent s'assurer auprès de l dans les trois mois vaut accord (voir no Pour affiner la sélection cocher ci-dessous : + 3. Crédits ou réductions d'impôt c. Cas où l'entreprise peut bénéficier du régime des talisation rurale : nº 91491, précision c et + SECTION 4 Régimes d'imposition nº 10365, précisions. SECTION 3 Régimes spéciaux + CHAPITRE 3 Bénéfices non commerciau 1. Exonérations et abattements sur les bénéfices Localisation géographique C BIC-XVIII-880 s + CHAPITRE 4 Bénéfices agricoles 10250 10265 Pour les entreprises créées entre le 1<sup>er</sup> jai les limites décrites n° 10290 s., aux Entreprises nouvelles + CHAPITRE 5 Plus-values et moins-value entreprises dont le siège social ainsi que l'er t implantés dans les zones d'aides à 10260 finalité régionale (n° 92625) (Loi 2014-1655 d + CHAPITRE 6 Traitements, salaires, pens Il s'applique également aux entreprises créée Localisation déodraphique les zones de redynamisation urbaine + CHAPITRE 7 Rémunérations des dirigear ×. (ZRU). en dehors des zones précitées, la + CHAPITRE 8 Revenus des capitaux mob Lorsqu'une entreprise exerce une activité n condition d'implantation est réputée satisfaite de ces zones. Au-delà de 15 %, les + CHAPITRE 9 Revenus fonciers Valider bénéfices réalisés sont imposés dans les con : des zones éligibles. La condition de chiffre d'affaires s'apprécie exercice par exerc 1 de l'entreprise (BOI-BIC-CHAMP-80-+ CHAPITRE 10 Fiscalité immobilière 10-10-10 n° 200).

# Impression, export et envoi par mail

Les documents peuvent être imprimés, exportés et adressés par mail. Dans ce dernier cas, le destinataire reçoit un lien vers le paragraphe de l'ouvrage qu'il pourra lire s'il bénéficie d'un abonnement EFL

|                                                                                                    | 🚺 Dernières pages vues 🕜 Aide 🔍 Page 🕑                                                                                                    |
|----------------------------------------------------------------------------------------------------|----------------------------------------------------------------------------------------------------|
| MÉMENTO FISCAL 2015                                                                                                    | <i>ଡ</i> ି 🚔 🗗 🖬 📩 📩 →1 ABC                                                                                                    |
| <ul> <li>&gt; 7000</li> <li>+ SECTION 1 Définition</li> <li>+ SECTION 2 Détermination du bénéfici</li> <li>- SECTION 3 Régimes spéciaux</li> </ul>                                                                                                    | Section 3 Régimes spéciaux 1. Exonérations et abattements sur les bénéfices                                                                                                    |
| • 1. Exonérations et abattements su     » 10250     • Entreprises nouvelles     • Reprise d'entreprises industriell     • Zone franche urbaine - territoire     • Zones de revitalisation rurale                                                                                                    | <ul> <li>Les entreprises peuvent bénéficier de régimes d'exonération ou d'abattement sur les bénéfices dès lors que, par exemple, elles sont implantées dans certaines zones.</li> <li>Entreprises nouvelles</li> <li>CGI art.44 sexies</li> <li>BIC-XVIII-500 s</li> <li>Une exonération d'inclution d'inclution d'inclution d'inclution durée en principe de cinq ans est prévue en faveur des entreprises nouvelles créées dans certaines zones.</li> </ul>                                                                                                    |
| Imprimer<br>Imprimer la page ou partie du<br>document en cochant votre<br>sélection<br>+ Jeun entreprises innovantes<br>+ Abatt nent sur le bénéfice des                                                                                                    | Contained 20       Récupérer le document       mposition, de plein droit ou s<br>aux au cours des deux à ci       Collaborer       65 s.<br>195 et         Vertes dans votre traitement de<br>texte pour le retravailler       Exporter dans votre traitement de<br>texte pour le retravailler       mposition, de plein droit ou s<br>aux au cours des deux à ci       Collaborer       195 et         a. La date de création s'entend de celle de téput effectif d'activité (notamment CE 14-4-1995 n° 135659 : RJF oves n. rur), apprecie a part, nun faisceau o moices parmi lesquels<br>le début des opérations matérielles correspinant à l'objet social est prépondérant (CE 28-7-2000 n° 198188 : RJF 11/00 n° 1236). A titre d'alle pratique, l'administration se référe<br>à la date figurant sur la déclaration d'existion d'out en se réservant la possibilité d'établir que le début effectif d'activité est intervenu à ur ce date si elle dispose d'éléments en<br>ce sens (BOLELC-CHAMP-80-10-10-10 0 v d). De même la jurisprudence considére qu'une demande d'immatriculation au registre d'activité est intervenu à ur course de suffit pas à établir le<br>cor EXPORTER          |
| Imprimer : MF 2015 - PREMIERE PARTIE Impôt sur le revenu - CHAPITRE 2 Bénéfices industriels et comme<br>10250 à 10350                                                                                                    | b.<br>795 Exporter : MF 2015 - PREMIERE PARTIE Impôt sur le revenu - CHAPITRE 2 Bénéfices industriels et commerciaux -<br>10250 à 10350<br>c. I Industriels et commerciaux - 10250 à 10350<br>mer ou de celui Industriels et commerciaux - 10250 à 10350                                                                                                    |
| Sélectionnez ci-dessous félément que vous souhaltez imprimer  PREMIERE PARTIE impôt sur le revenu CHAPTIRE 2 Benéficies et commerciaux Section 3 Régimes spéciaux E Séclection 10256 E Section 3 Régimes spéciaux E 10256 E Constraints sur les bénéfices E 10256 E Constraints sur les bénéfices E Constraints sur les bénéfices E Constraints sur les bénéfices E Constraints sur les bénéfices E Constraints sur les bénéfices E Constraints sur les bénéfices E Constraints sur les bénéfices E Constraints sur les bénéfices E Constraint | Selectonnez ci-dessous Pélément que vous souhaitez exporter       Votre adresse e-mail         I les       PREMIERE PARTIE impôt sur le revenu       Adresse e-mail         I les       Contractiones et abatements sur les bénéfices       Adresse e-mail         I los       I loso       Entreprises nouveles       Géparez les adresses par un point-virgule)         I loso       I loso       I loso       Votre commentaires         I loso       I loso       I loso       Section a destinationes         I loso       I loso       I loso       I loso         I loso       I loso       I loso       I loso         I loso       I loso       I loso       I loso         I loso       I loso       I loso       I loso         I loso       I loso       I loso       I loso         I loso       I loso       I loso       I loso         I loso       I loso       I loso       I loso       I loso         I loso       I loso       I loso       I loso       I loso       I loso         I loso       I loso       I loso       I loso       I loso       I loso       I loso       I loso       I loso       I loso       I loso       I loso       I loso       I loso       I lo |

### Vos fonctionnalités

# Fonctionnalités des dossiers et notes

**Source 1** Consulter les dossiers et les notes depuis le tableau récapitulatif de vos fonctionnalités

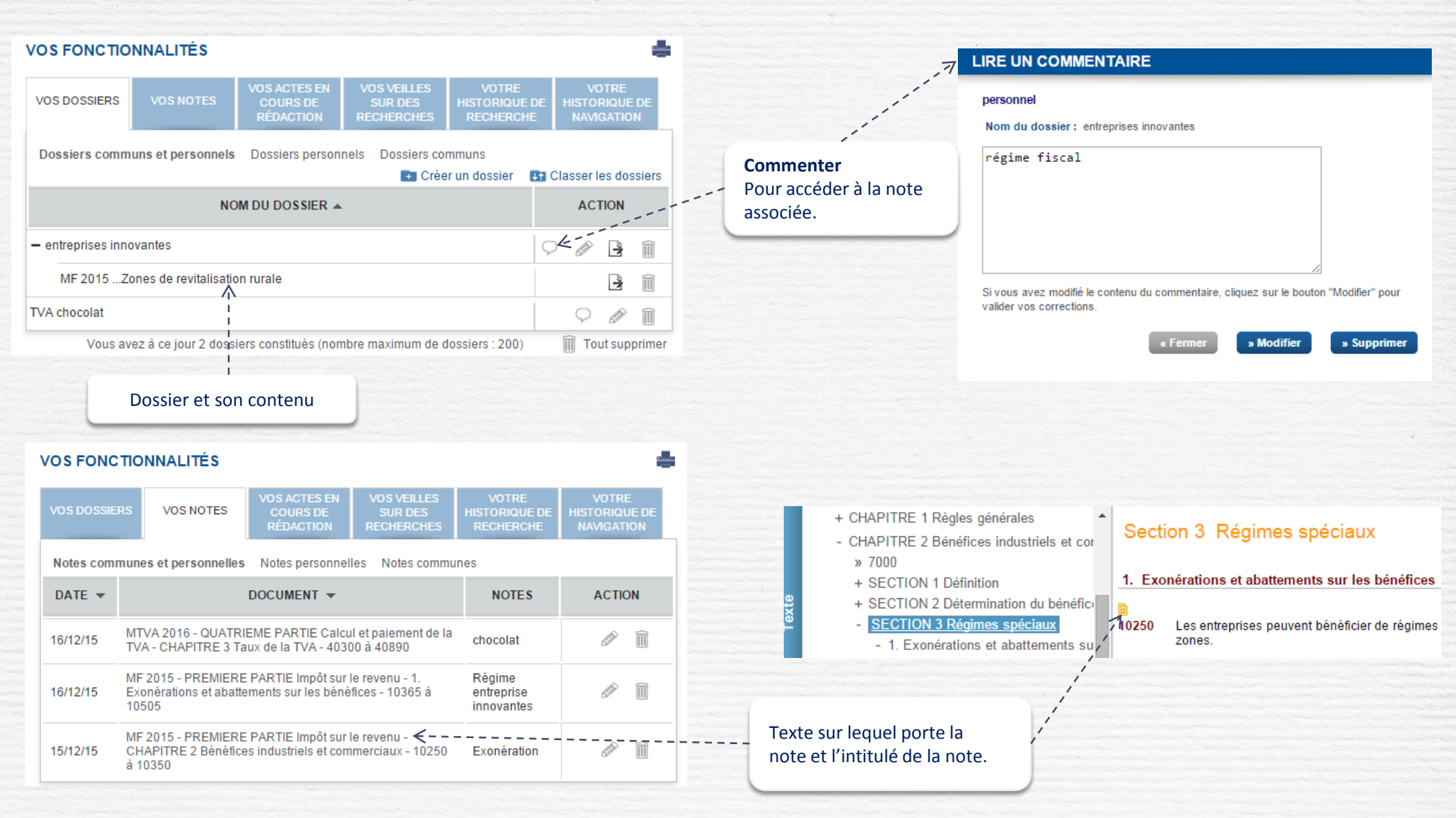

# Dernières recherches

#### **Afficher les dernières recherches effectuées**

Recherche avancée | Vos dernières recherches

#### VOS FONCTIONNALITÉS

| VOS DOSSIERS   | VOS NOTES                   | COURS DE<br>RÉDACTION | SUR DES<br>RECHERCHES | HISTORIQUE DE<br>RECHERCHE | HISTORIQUE DE<br>NAVIGATION |
|----------------|-----------------------------|-----------------------|-----------------------|----------------------------|-----------------------------|
| Recherches com | imunes et person            | nelles Recherc        | hes personnelles      | Recherches commu           | ines<br>1 2 💌               |
| DATE ET HEURE  | ▼ RECHE                     | RCHE 🔻                | SÉLECTION 👻           | NBR.<br>RÉSULTATS ▼        | ACTION                      |
| 16/12/15 08h51 | (diagnostic et              | energie)              | Tous les<br>contenus  | 37                         | <i>, ∩</i>                  |
| 06/01/15 10h23 | (tva lait) SAU<br>humain)   | F (vache OU           | Tous les<br>contenus  | 177                        | <u>,</u>                    |
| 06/01/15 10h23 | (tva lait) ET (v<br>humain) | ache OU               | Tous les<br>contenus  | 168                        | , <b>○ ≛</b> ∭'             |
| 06/01/15 10h22 | (tva lait) ET "o            | alcul"                | Tous les<br>contenus  | 53                         | , <u>*</u>                  |
| 06/01/15 10h21 | (tva lait) ET "o            | acul"                 | Tous les<br>contenus  | 0                          | ♪ ≛ 前                       |
| 06/01/15 10h19 | (tva lait)                  |                       | Tous les<br>contenus  | 43                         | x * 🗉                       |
| 06/01/15 10h17 | encaissemen                 | t décé*               | Tous les<br>contenus  | 3550                       | P ± 🗎                       |
| 06/01/15 10h17 | encaissemen                 | t dec*                | Tous les<br>contenus  | 6821                       | P 🗄 🗎                       |
| 06/01/15 10h10 | tva lait                    |                       | Tous les<br>contenus  | 345                        | , <b>○ ≛</b> 🗎              |
| 25/01/13 13h52 | tva lait                    |                       | Tous les<br>contenus  | 115                        | , <b>⊳ ≛</b> 🗎              |
|                |                             |                       |                       |                            | 1 2 🖲                       |
|                | i                           |                       |                       |                            | Tout supprimer              |

VOTRE

Activer **l'alerte e-mail** permet d'être averti lorsque des mises à jour viennent modifier les résultats de cette recherche.

#### ENREGISTRER LA RECHERCHE

| Insérer dans l'espace : 🔘 | commun 💿 personnel                                                                |
|---------------------------|-----------------------------------------------------------------------------------|
|                           | (tva lait) ET "calcul"                                                            |
| Intitulé de la recherche  |                                                                                   |
| Termes recherchés         |                                                                                   |
| Tous les mots suivants    | (tva lait)                                                                        |
| Aucun des mots suivan     | its                                                                               |
| Dictionnaire              | activé                                                                            |
| Alerte e-mail             | <ul> <li>active inactive</li> </ul>                                               |
| E-mail                    |                                                                                   |
|                           | Vous pouvez modifier votre adresse e-mail<br>dans <i>Mon Profil</i> > Coordonnées |
|                           | Annuler                                                                           |

der

Visualiser le détail de la recherche.

# Lancer la recherche pour arriver à la liste des résultats

#### Lancer la recherche ou imprimer

| DETAIL DE LA RECHERCHE                                                            |                     |              |
|-----------------------------------------------------------------------------------|---------------------|--------------|
| Espace personnel                                                                  |                     |              |
| Date de la recherche                                                              | 06/01/2015          |              |
| Intitulé de la recherche                                                          | (tva lait)          |              |
| Termes recherchés<br>Tous les mots suivants (tva lait)<br>Aucun des mots suivants |                     |              |
| Dictionnaire                                                                      | désactivé           |              |
| Ouvrages sur lesquels porte la recherche                                          | Tous les contenus   |              |
| Fermer                                                                            | Lancer la recherche | Imprime<br>A |

# Veilles sur les recherches

Mettre une veille sur vos recherches pour être alertés en cas de modification des résultats de celles-ci. Pour cela, les recherches devront être enregistrées. Les recherches non enregistrées sont classées dans « Votre historique de recherche »

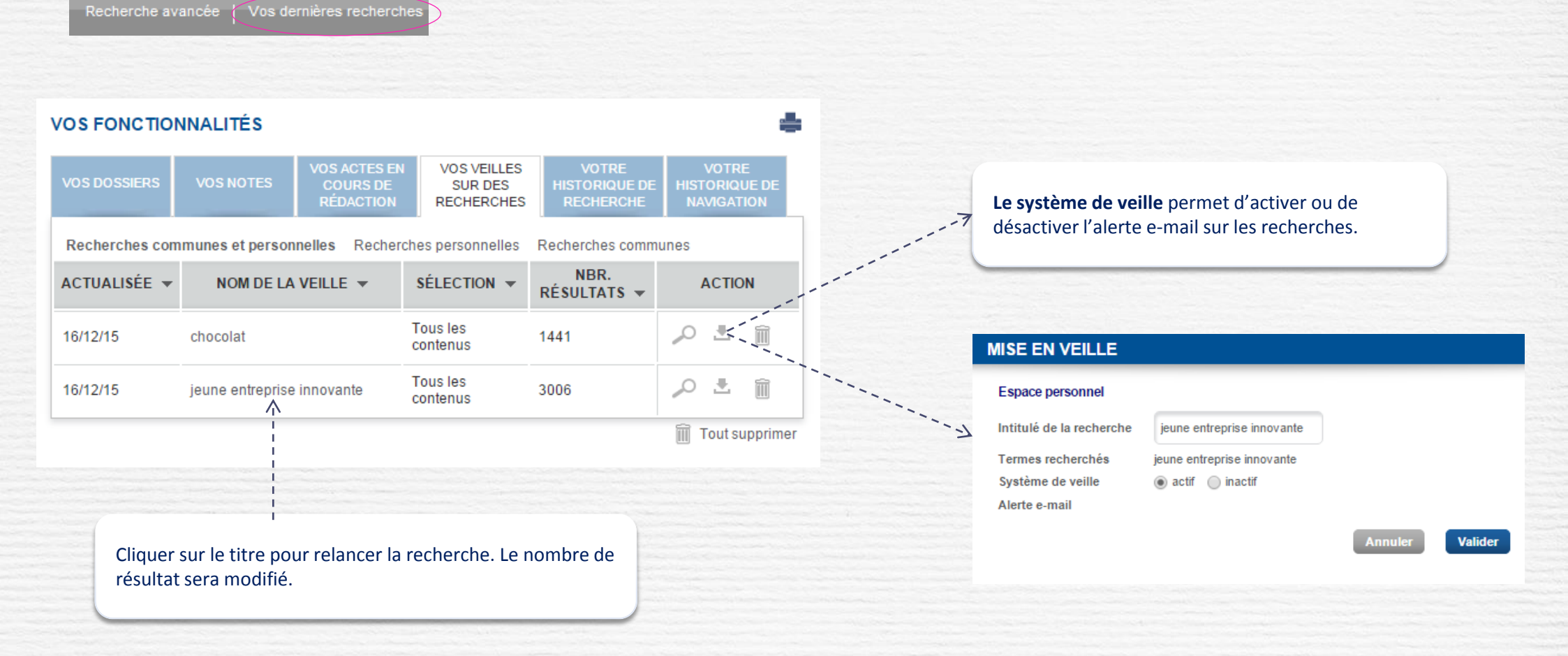

### **Vos fonctionnalités**

# Actes en cours de rédaction

Retrouver les actes que vous avez commencés à rédiger et poursuivre leur rédaction. Si une mise à jour intervient avant la finalisation, un pictogramme signale qu'une mise à jour est intervenue sur cet acte.

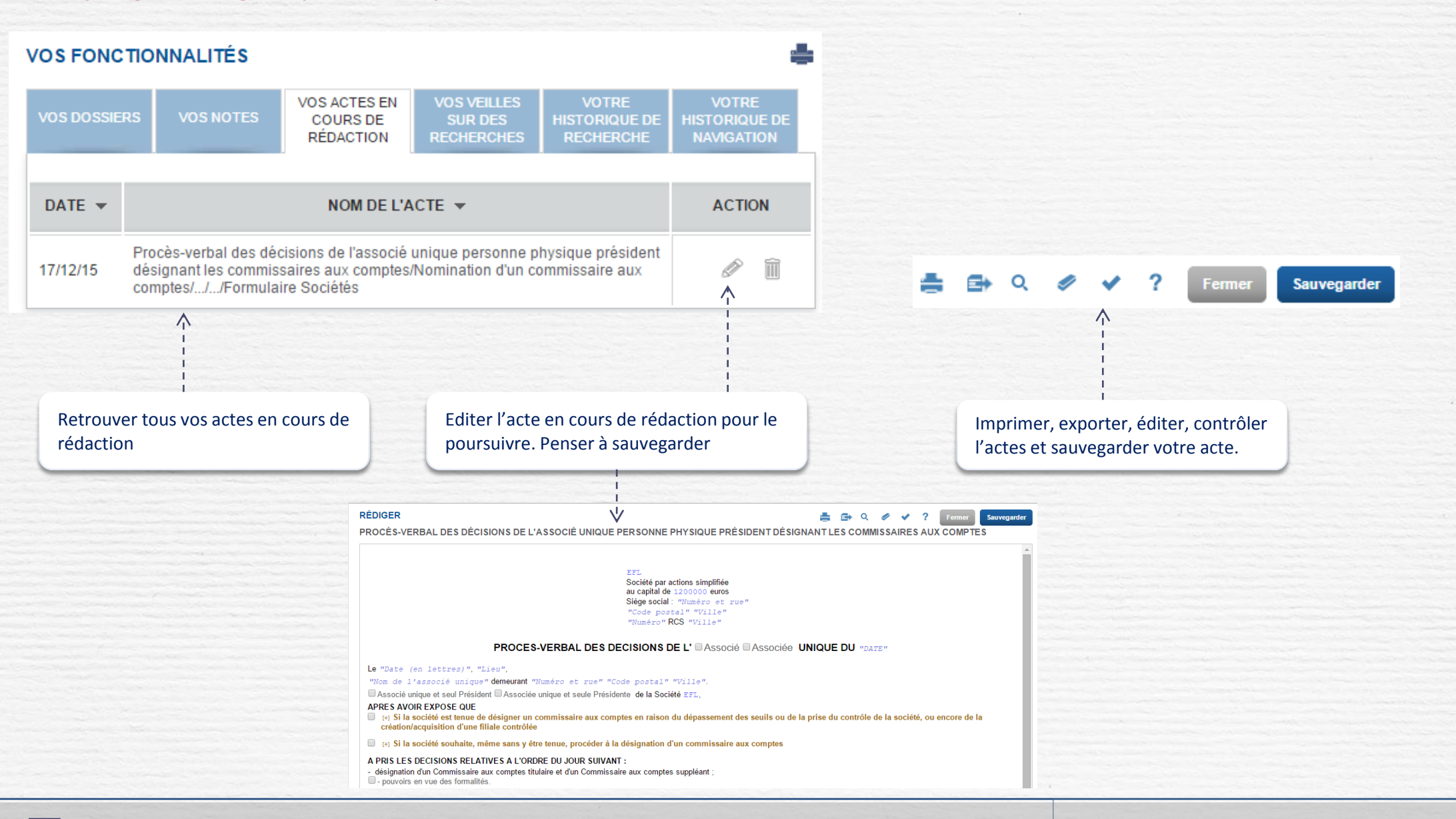

# Historique de navigation

**Solution** Consulter toutes les pages visitées qui sont mémorisées dans votre historique

Dernières pages vues

#### **VOS FONCTIONNALITÉS**

| VOS DOSSIERS   | VOS NOTES                    | TES VOS ACTES EN VOS VEILLES<br>COURS DE SUR DES<br>RÉDACTION RECHERCHES                                                                    |                    | VOTRE<br>HISTORIQUE DE<br>RECHERCHE | VOTRE<br>HISTORIQUE DE<br>NAVIGATION |  |  |
|----------------|------------------------------|----------------------------------------------------------------------------------------------------|--------------------|-------------------------------------|--------------------------------------|--|--|
|                |                              |                                                                                                    |                    |                                     |                                      |  |  |
| DATE ET HEURE  | ▼ NOM DE LA PAGE ▼           |                                                                                                    |                    | GE 🔻                                |                                      |  |  |
| 17/12/15 14h27 | Formulaire S<br>physique pre | Formulaire Sociétés - Procès-verbal des décisions de l'associé unique personne<br>physique président désignant les commissaires aux comptes |                    |                                     |                                      |  |  |
| 17/12/15 14h21 | Formulaire S                 | Sociétés - Contenu                                                                                                    | des dernières mise | s à jour                            |                                      |  |  |
| 16/12/15 11h25 | MTVA 2016<br>la TVA - 403    | MTVA 2016 - QUATRIEME PARTIE Calcul et paiement de la TVA - CHAPITRE 3 Taux de<br>la TVA - 40300 à 40890                                    |                    |                                     |                                      |  |  |
| 16/12/15 11h23 | MTVA 2016                    |                                                                                                    |                    |                                     |                                      |  |  |
| 16/12/15 11h23 | MF 2015 - P<br>les bénéfice  | MF 2015 - PREMIERE PARTIE Impôt sur le revenu - 1. Exonérations et abattements sur les bénéfices - 10365 à 10505                            |                    |                                     |                                      |  |  |
| 16/12/15 11h22 | MF 2015 - P<br>commerciau    | MF 2015 - PREMIERE PARTIE Impôt sur le revenu - CHAPITRE 2 Bénéfices industriels e<br>commerciaux - 10250 à 10350                           |                    |                                     |                                      |  |  |
| 16/12/15 11h22 | MF 2015                      |                                                                                                    |                    | <br> <br>                           |                                      |  |  |
| 15/12/15 17h10 | MF 2015 - 1                  | à 530                                                                                                    |                    |                                     |                                      |  |  |

Cliquer sur le lien pour afficher une page document

Date et heure de la navigation

-

## Votre compte et profil

# Votre compte et la gestion des utilisateurs

#### Accès à votre compte

Survoler votre nom et prénom pour accéder à votre compte. Depuis cette rubriques sont disponibles les informations relatives à vos identifiants de connexion, vos coordonnées ainsi que vos abonnements.

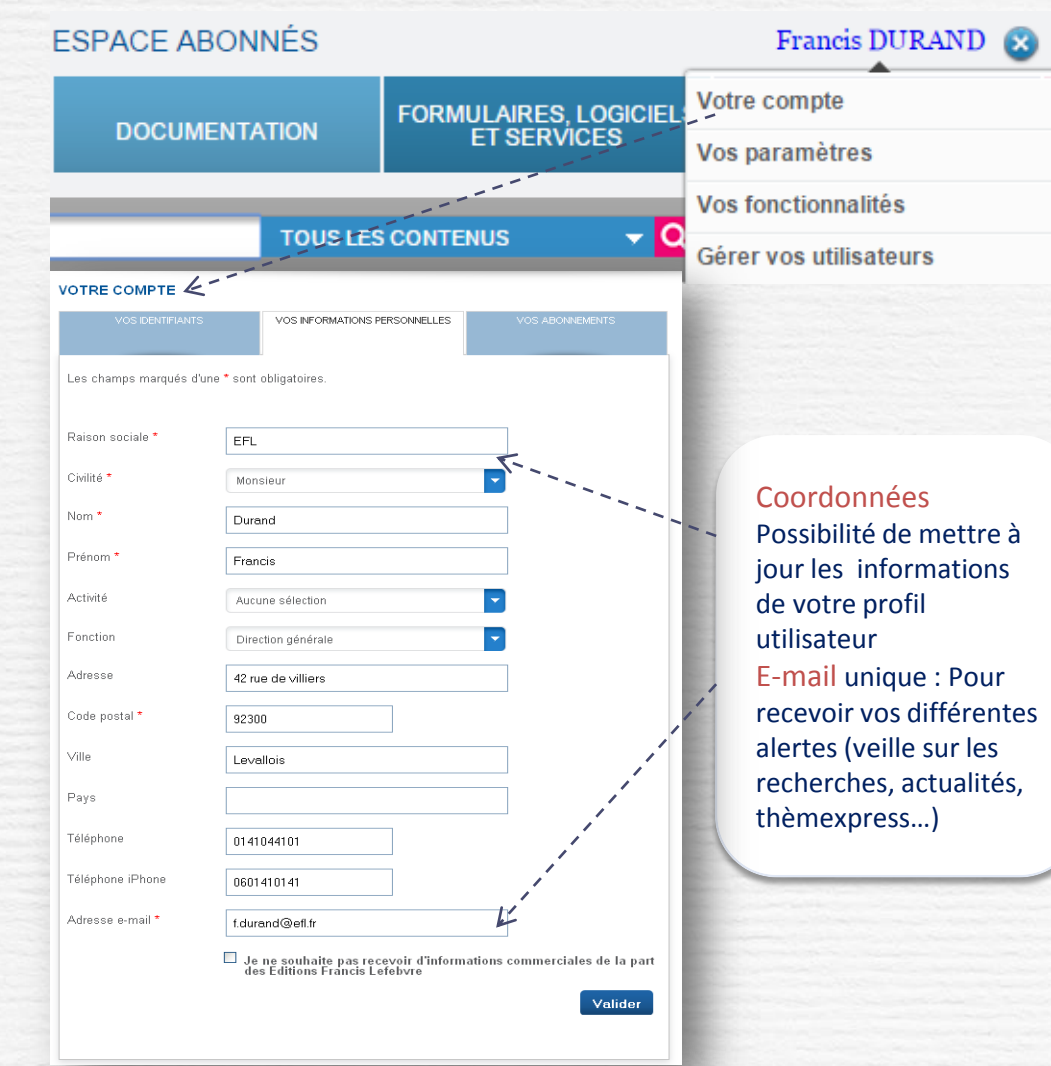

#### **Sérer vos utilisateurs**

#### MODULE ADMINISTRATEUR

Ce module permet de gérer les utilisateurs des différents produits de votre abonnement. Un guide utilisateur dédié est également disponible pour plus d'informations.

| Mon comp                                     | te              |             |                   |                              |               |         |         |   |
|----------------------------------------------|-----------------|-------------|-------------------|------------------------------|---------------|---------|---------|---|
| Bonjour<br>• Administration<br>• Déconnexion |                 |             |                   |                              |               |         |         |   |
| Gestion des                                  | utilisateurs    | Gestion des | s produits        |                              |               |         |         |   |
| Créer un nouv                                | vel utilisateur |             |                   |                              |               |         |         |   |
|                                              | Nom ¢           | Prénom ¢    | Adresse e-mail \$ | Rôles                        | Autorisations | Actif ¢ | Actions |   |
|                                              |                 |             |                   |                              |               |         |         |   |
|                                              | atos            | atos        | atos              | Compte maître<br>Utilisateur |               | oui     | Ø       | 1 |
|                                              |                 |             |                   |                              |               |         |         |   |
|                                              |                 |             |                   |                              |               |         |         | - |
|                                              |                 |             |                   |                              |               |         |         |   |

#### Créer un utilisateur

Créer l'utilisateur, l'identifier par son adresse mail et lui affecter les produits auxquels il a accès.

| Vion compt<br>Ionjour<br>Administration<br>Déconnexion | te                                                                                |                                                                                                    |
|--------------------------------------------------------|-----------------------------------------------------------------------------------|----------------------------------------------------------------------------------------------------|
|                                                        | Modifier l'utilisateur                                                            |                                                                                                    |
|                                                        | Nom<br>Renseignez votre nom                                                       | atos                                                                                                    |
|                                                        | Prénom<br>Renseignez votre nom                                                    | atos                                                                                                    |
|                                                        | Adresse e-mail<br>Renseignez votre adresse e-mail                                 | atos                                                                                                    |
|                                                        | Utilisateur de(s) produit(s)<br>Produit(s) disponible(s)   produit(s) autorisé(s) | AAVIS SOCIAL     AVIS COMPTABLECON     AVIS COMPTABLECON     AVIS DROT DES AFFA     AVIS PISCAL     Cupprimer |
|                                                        |                                                                                   | H4 Tout supprimer                                                                                             |
|                                                        |                                                                                   |                                                                                                    |
|                                                        |                                                                                   | Valider Annuler                                                                                               |
|                                                        | État du compto                                                                    | L'utilisateur a confirmé son inscription                                                                      |

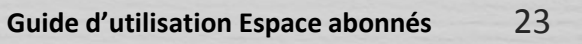

# Vos paramètres et fonctionnalités

#### N Accéder à vos paramètres

VOS ALERTES : Choisir les alertes que vous souhaitez recevoir (actualités, veille sur les recherches, mises à jours Thèmexpress). Les alertes actualités peuvent être posées finement par thème

| VOS ALERTES E-MAIL            | VOS FLUX RSS                                         | APPLICATIONS TABLETTES ET<br>SMARTPHONES |  |
|-------------------------------|------------------------------------------------------|------------------------------------------|--|
| os fils d'actualités          |                                                      |                                          |  |
| Recevez chaque jour ou une fo | is par semaine, toutes les actualit                  | és liées à vos centres d'intérêt.        |  |
| lewsLetter Inneo              | ● Activé <sup>©</sup> Dés                            | activé                                   |  |
| Fiscal                        | Activé Désactivé                                     |                                          |  |
|                               | <ul> <li>Quotidien</li> <li>+ Choix des t</li> </ul> | Hebdomadaire<br>hèmes                    |  |
| Social                        | Activé Dés                                           | activé                                   |  |
|                               | <ul> <li>Quotidien</li> <li>+ Choix des t</li> </ul> | Hebdomadaire<br>hèmes                    |  |
|                               |                                                      |                                          |  |
| Affaires                      | Activé Dés                                           | activé                                   |  |

**Application TABLETTES ET SMARTPHONES :** L'application Lefebvre mobile disponible gratuitement depuis l'Apple Store/google play permet d'accéder, à tout moment, aux revues d'actualités des Editions Francis Lefebvre sur tablettes et smartphone.

L'application IMEMENTO disponible gratuitement depuis l'Apple Store contient l'ensemble des Mémentos Pratigues Francis Lefebvre.

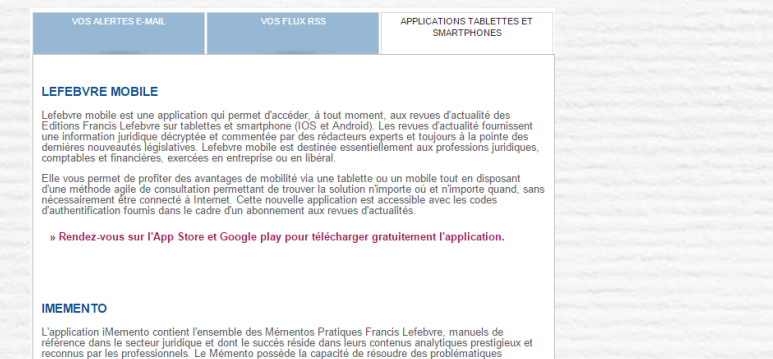

L'application iMemento contient l'ensemble des Mémentos Pratiques Francis Lefebrre, manuels de référence dans le secteur juridique et dont le succès réside dans leurs contenus analytiques prestigieux et reconnus par les professionnels. Les Mémento possède la capacité de résoudre des problematiques juridiques de maniere directe et simple, en synthétisant l'information pour apporter dans un temps record une réponse daite et concrète au cas du professionnel.

Vos flux RSS : Choisir le flux RSS qui vous intéresse cf. Page 30

#### Accéder à vos fonctionnalités N

Les différentes fonctionnalités relatives :

- aux dossiers et aux notes,
- aux actes en cours de rédaction, ٠
- aux informations sur vos recherches et sur la navigation sont regroupées et accessibles depuis le tableau ci-dessous pour une utilisation optimum.

Les différentes fonctionnalités sont détaillées p. 18 et suivantes

#### VOS FONCTIONNALITÉS

| VOS DOSSIERS                                                                                                 | VOS NOTES                | VOS ACTES EN<br>COURS DE<br>RÉDACTION | VOS VEILLES<br>SUR DES<br>RECHERCHES | VOTRE<br>HISTORIQUE<br>RECHERCH | DE | VC<br>HISTO<br>NAVI | OTRE<br>RIQUE<br>GATIO | DE<br>N |
|----------------------------------------------------------------------------------------------------|--------------------------|---------------------------------------|--------------------------------------|---------------------------------|----|---------------------|------------------------|---------|
| Dossiers communs et personnels Dossiers personnels Dossiers communs   Créer un dossier  Classer les dossiers |                          |                                       |                                      |                                 |    |                     |                        |         |
| NOM DU DOSSIER 🔺                                                                                             |                          |                                       |                                      |                                 |    | ACTION              |                        |         |
| - entreprises inn                                                                                            | - entreprises innovantes |                                       |                                      |                                 |    |                     | A.                     | Î       |
| MF 2015Zones de revitalisation rurale                                                                        |                          |                                       |                                      |                                 |    |                     | 1                      | Î       |
| TVA chocolat                                                                                                 |                          |                                       |                                      |                                 |    | $\bigtriangledown$  |                        | Î       |
| Vous avez à ce jour 2 dossiers constitués (nombre maximum de dossiers : 200)                                 |                          |                                       |                                      |                                 |    | То                  | ut sup                 | orimer  |

BOFIP IMPOTS

# Bulletin officiel des finances publiques (BOFiP)

La nouvelle base documentaire unique en ligne regroupant l'ensemble de la doctrine administrative est accessible depuis votre espace abonnés. De nombreux liens sont actifs entre la documentation EFL et BOFiP:

- Les références BOFiP sont intégrées dans la documentation EFL. Une info bulle indique si une ancienne référence n'a pas été retrouvée dans BOFiP.

- Les liens depuis la documentation EFL vers BOFiP sont actifs et présentés en italique. Une info bulle indique une mise à jour à venir

Aller à une référence depuis la fonctionnalité « Aller à »

Accéder à un ouvrage par le sommaire

| - BOFIP IMPÔTS                                                |                                                                                                    | - BOFIP IMPOTS                                                                                                    |  |  |
|---------------------------------------------------------------|----------------------------------------------------------------------------------------------------|----------------------------------------------------------------------------------------------------|--|--|
| + IR (IMPÔT SUR LE REVENU)                                    | ALLER Å                                                                                                    | - IR (IMPÔT SUR LE REVENU)                                                                                                    |  |  |
| Sommaira Aller à : CHAMP Référence Ok                         | IR (Impôt sur le revenu)<br>Sélectionnez la division : CHAMP 💙                                                                        | Sommaire Aller à : CHAMP Référence Ok                                                                                                    |  |  |
| + RSA (REVENUS SALARIAUX ET ASSIMILÉS)                        | Saisissez la suite de la référence, sans le paragraphe :                                                                              | » 1                                                                                                    |  |  |
| Sommaire   Aller à : CHAMP Référence Ok                       |                                                                                                    | » 10<br>» 20                                                                                                    |  |  |
| + RPPM (REVENUS ET PROFITS DU PATRIMOINE MOBILIER)            | 20-10<br>20-20<br>20-20-10<br>20-20-20                                                                                                | » 30<br>» 40                                                                                                    |  |  |
| Sommaire   Aller à : PVBMC Référence Ok                       |                                                                                                    | <ul> <li>+ I Principales caractéristiques de l'impôt sur le revenu</li> <li>+ II Contenu de la série consacrée à l'impôt sur le revenu</li> </ul>                                                                                                    |  |  |
| + RFPI (REVENUS FONCIERS ET PROFITS DU PATRIMOINE IMMOBILIER) | Annuler Valider                                                                                                    | + CHAMP - Champ d'application et territorialité                                                                                                    |  |  |
| Sommaire   Aller à : CHAMP Référence Ok                       |                                                                                                    | + BASE - Base d'imposition<br>+ LIQ - Liquidation                                                                                                    |  |  |
| + BA (BÉNÉFICES AGRICOLES)                                    | BOFIP IR (IMPÔT SUR LE REVENU)                                                                                                    | + RICI - Réductions et crédits d'impôt                                                                                                    |  |  |
| Sommaire   Aller à : CHAMP Référence Ok                       | » 1<br>» 10                                                                                                    | Impôt sur le revenu                                                                                                    |  |  |
| + BNC (BÉNÉFICES NON COMMERCIAUX)                             | » 20<br>» 30 1 BOI<br>De                                                                                                    | HR n°1. 27-11-2012<br>ux impôts frappent les profits qui ont le caractère de bénéfices ou de revenus imposables, soit par leur nature intrinsèque, soit par la volonté expresse                                                                                                    |  |  |
| Sommaire   Aller à : CHAMP Référence Ok                       | » 40     ou     Soi     + I Principales caractéristiques de l'impôt sur le laq     t II - Contenu de la cérie consecrée à l'impôt sur | du legislateur : l'impot sur les societes et l'impot sur le revenu.<br>Sous réserve de quelques dérogations, les bénéfices ou revenus sont soumis à l'un ou l'autre de ces impôts, non pas en fonction de la catégorie à<br>laquelle ils se rattachent, mais en considération de la personne qui les reçoit. |  |  |
| + BIC (BÉNÉFICES INDUSTRIELS ET COMMERCIAUX)                  | + CHAMP - Champ d'application et territorialité     + BASE - Base d'imposition                                                        | 7-11-2012<br>es sociétés atteint en principe tous les bénéfices ou revenus imposables réalisés en France par les sociétés de capitaux et autres personnes<br>sorte que c'est par la nature même des sociétés, établissements et collectivités passibles dudit impôt qu'est défini son champ d'application.   |  |  |
| Sommaire   Aller à : CHAMP Référence Ok                       | Ua                                                                                                    | anes personnes moranes pearem enes suannises a rimput sur les sourcles sur opnon.                                                                                                    |  |  |
| + IS (IMPÔTS SUR LES SOCIÉTÉS)                                |                                                                                                    |                                                                                                    |  |  |
| Sommaire   Aller à : CHAMP Référence Ok                       |                                                                                                    |                                                                                                    |  |  |

÷Ľ

### **Rédiger vos actes**

# Rédiger vos actes

Accéder à la liste des formulaires ou à un formulaire particulier pour disposer de nombreux modèles dans toutes les matières et rédiger des actes juridiquement fiables. Vous disposez pour cela d'un outil d'aide à la rédaction et à la récupération des variables communes pour toujours gagner en temps et en fiabilité.

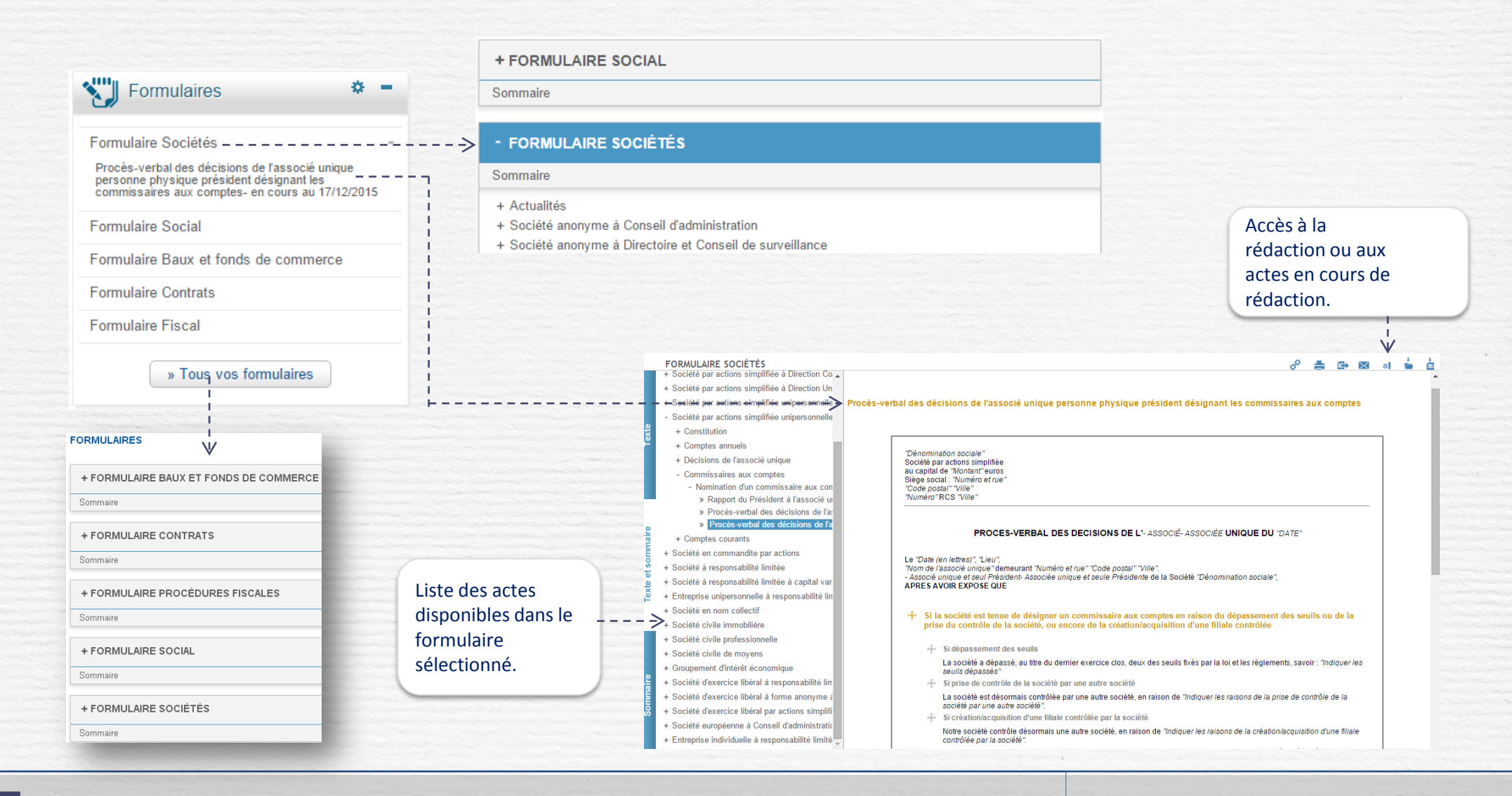

# Rédiger vos actes (suite)

Rédiger l'acte et répondre aux questionnaires (variables et choix de paragraphes) Les formulaires sont des actes, modèles ou courriers types.

Depuis le formulaire, exporter 🏊 dans votre traitement de texte pour le rédiger ou transmettre une version complète.

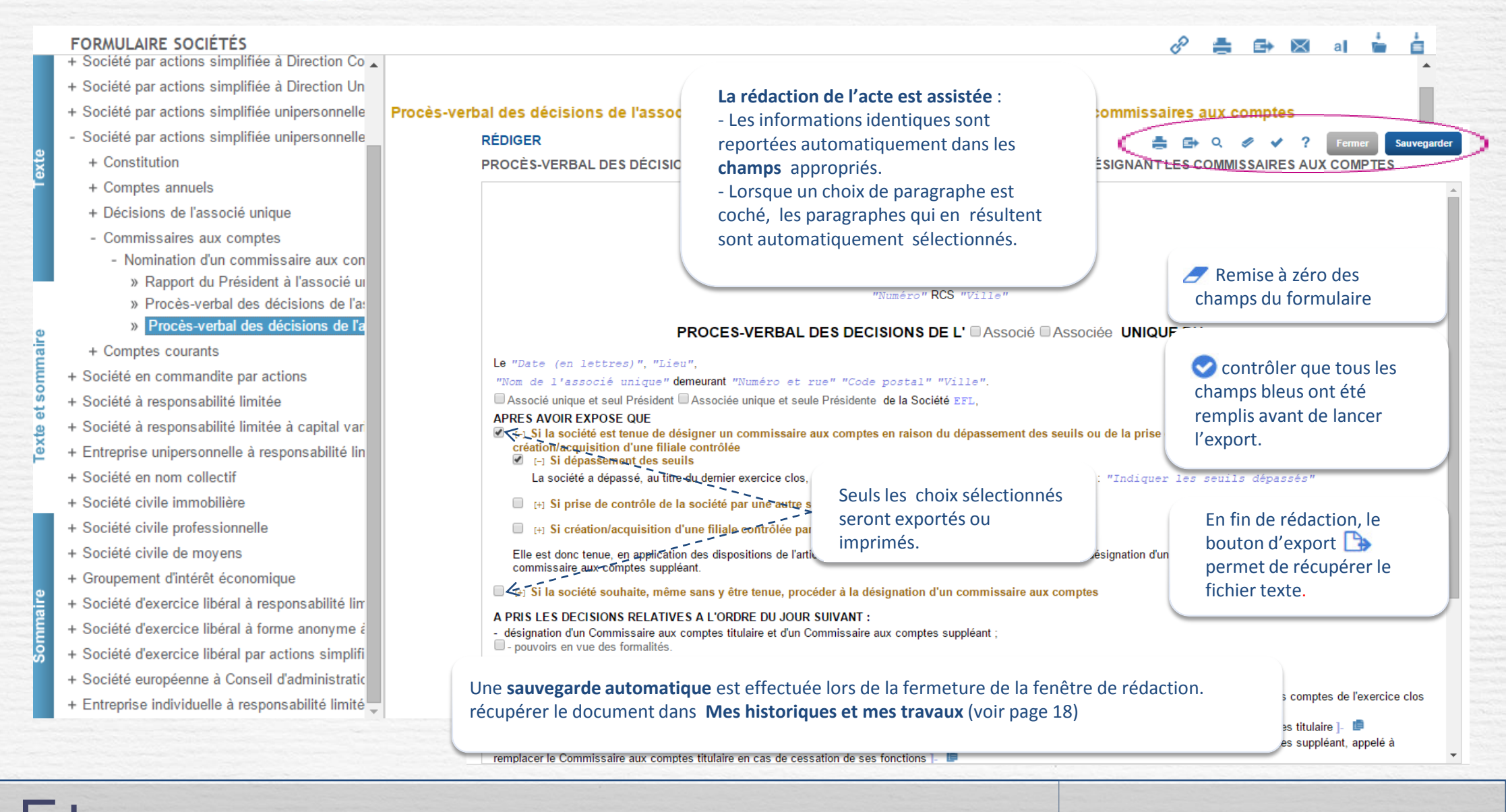

## **Thèmexpress**

# Thèmexpress

Accéder aux Thèmexpress pour obtenir un diagnostic complet sur des sujets de fond S

Le lien «Tous vos Thèmexpress » vous permet d'accéder à la liste complète des Thèmexpress faisant partie de votre abonnement. Un accès direct vers la mise à jour de vos Thèmexpress vous est proposé en cliquant sur ce pictogramme

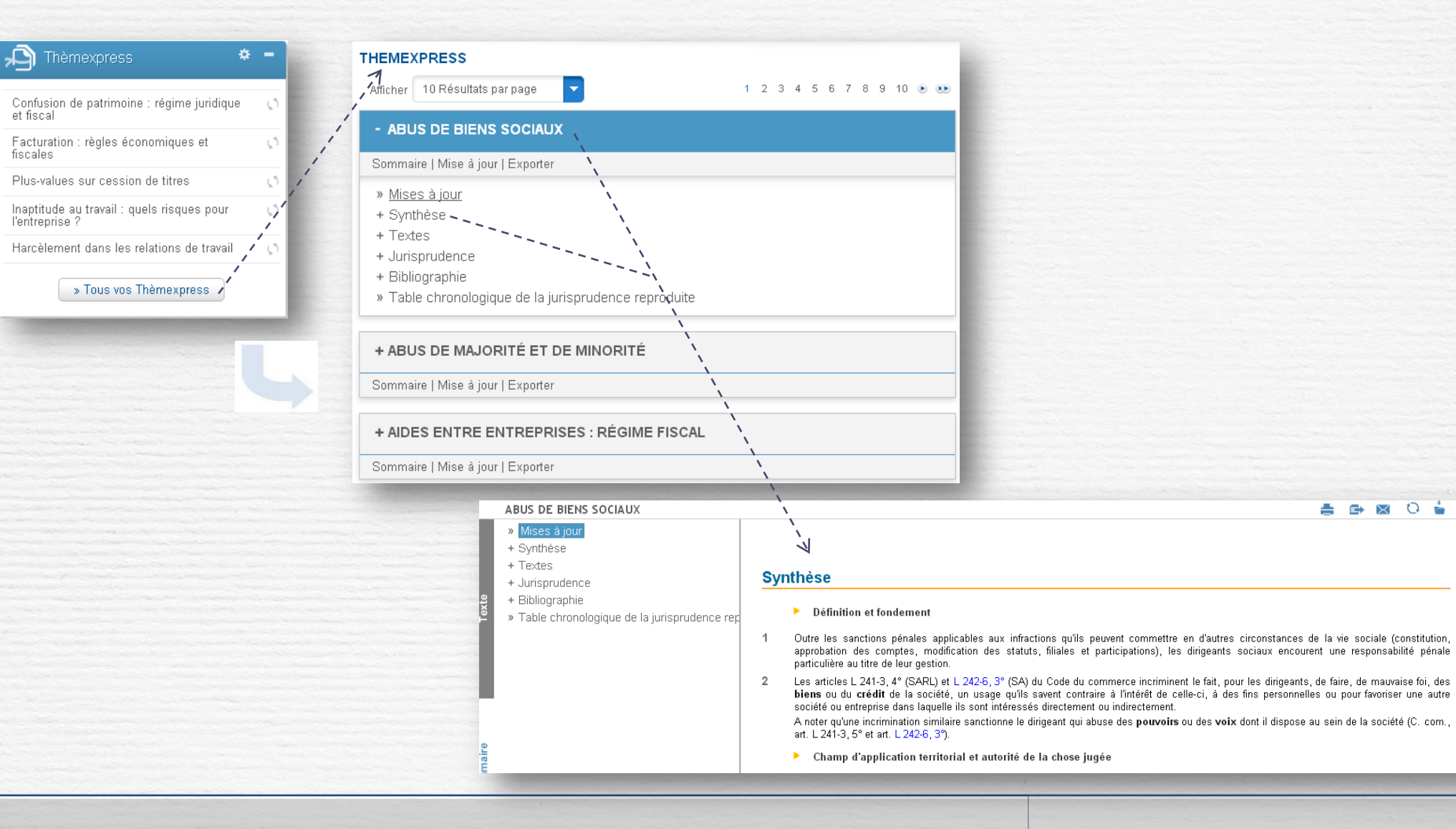

28 Guide d'utilisation Espace abonnés

🚔 🗗 🐼 🔂 📩

## Jurisprudence chiffrée

# Jurisprudence chiffrée issue de la base JURICA

#### Accéder à Jurisprudence chiffrée

Accessible depuis votre Espace de travail, ce service permet d'obtenir simplement et rapidement des données issues des arrêts des 35 cours d'appel. Cela est possible grâce au traitement intelligent de la base JURICA comportant plus de 500 000 arrêts et enrichie en continu.

Pour afficher les données chiffrées contenues dans les arrêts, définir les critères sur les formulaires de recherche spécifiques à chaque thème par rapport au cas à traiter : cour d'appel, caractéristiques du salarié, de l'entreprise,

| The Survey of the second below.                                                         |                                                                                            |     | Editions Francis Lefebvre                                                                                          | Jurisprudence chiffrée<br>un service @MNIDROIT                                                       |
|-----------------------------------------------------------------------------------------|--------------------------------------------------------------------------------------------|-----|----------------------------------------------------------------------------------------------------|----------------------------------------------------------------------------------------------------|
| Thèmes disponibles :<br>Affaires<br>Baux commerciaux                                    | Jurisprudence chiffrée                                                                     | >   | Thème :       Baux commerciaux       Sujet :       Indemnités d'éviction                                           | d'éviction 🔽 😯                                                                                       |
| <ul> <li>Indemnités d'occupation</li> <li>Loyers commerciaux</li> <li>Social</li> </ul> | Baux commerciaux<br>Indemnités d'éviction<br>Indemnités d'occupation<br>Loyers commerciaux | -   | Vous pouvez rechercher des documents par un ou plusieurs des critères suivants<br>Mots recherchés                  | Localisation                                                                                         |
| - Indemnites de licenciement<br>- Accidents du travail<br><b>Patrimoine</b>             | Droit social<br>Indemnisation du préjudice                                                 | +++ | Décisions recherchées<br>Du jusqu'au                                                                               | Ville ou Code postal Visualiser                                                                      |
| - Prestations compensatoires<br>Indemnisation du préjudice                              | Droit de la famille<br>» Toutes vos jurisprudences chiffrées                               | +   | Formation toutes les formations                                                                                    | Pontoss Sarrelles                                                                                    |
|                                                                                         |                                                                                            |     | Activité de l'entreprise<br>Code NAF Tous les codes NAF<br>Activité<br>Montant des indemnités<br>Entre Entre Entre | Ruei-Maimaison Kontreuil<br>Antony VitrySur-Seine<br>Evo<br>Chartres<br>Centre<br>Orleans<br>Auxiere |
|                                                                                         |                                                                                            |     |                                                                                                    | Bourges<br>Nevers                                                                                    |

# Flux RSS – Paramétrer votre outil de lecture

Accéder aux flux RSS depuis la rubrique Vos paramètres en cliquant sur votre nom et prénom.

Les flux RSS vous permettent de disposer d'un certain nombre d'informations directement sur votre ordinateur. Pour cela vous devez disposer d'un outil de lecture RSS. Il existe de nombreux outils de ce type disponibles gratuitement ou non sur Internet. Par exemple, Outlook 2007 et Mail (pour Mac) sont des standards.

Quelques-uns disponibles gratuitement :

- RssBandit
- IntraVnews (Plugin pour Outlook)
- Syndirella
- Netnewswire (pour Mac)
- Flipboard (pour iPad)

**VOS PARAMETRES** VOS FLUX RSS + Affaires S'abonner à ce flux en utilisant 📓 Marque-pages dynamiques 🔹 2 Touiours utiliser Margue-pages dynamiques pour s'abonner aux flux + Associations -> S'abonner maintenant + Comptable Les députés ont inséré de nombreuses dispositions dans le projet de loi de finances rectificative + Conventions Collectives Le projet de loi de finances rectificative pour 2015 a été complété de plusieurs mesures à destination des entreprises agréés et avantages des adhérents, notamment. Intangibilité du bilan : le « droit à l'oubli » s'applique aux erreurs affectant le passif - Fiscal Les dispositions de l'article 38, 4 bis du CGI autorisant le rattachement à leur exercice d'origine des erreurs commises concernent tant les erreurs affectant l'actif que celles affectant le passif du bilan Bénéfices professionnels + MON Y! + netvibes Peu de mesures fiscales dans le projet de loi de finances rectificative pour 2015 Le projet de loi de finances rectificative pour 2015 contient notamment des dispositions de mise en conformité avec l Droits d'enregistrement 🔊 🔸 MON 🏹 🔸 netvibes une société mère française ou étrangère et du dispositif ISF-PME. Le troisième tableau des bénéfices agricoles forfaitaires de 2014 est corrig 💦 🛨 MON 🎦 🔸 netvibes Fiscalité immobilière L'administration a publié sur sa base Bofip, le 4 novembre 2015, un correctif au troisième tableau des éléments de cal Impôt de solidarité sur la fortune (ISF) MON Y! + netvibes 🔊 🛨 MON 🏹 🛨 netvibes Impôt sur le revenu (IR) Impôt sur les sociétés (IS) MON Y! + netvibes

Vous pouvez vous abonner à un thème précis en cliquant sur RSS (ou directement en l'ajoutant MonYahoo!, iGoogle ou netvibes)

## **Glossaire des boutons**

# Glossaire des boutons de l'espace Abonnés

- Sur la page d'accueil
- PersonnaliserRéduire
- + Agrandir
- Afficher l'accès à la table alpha ou à un n° de paragraphe
- PDF Ouvre la version feuillable d'une revue d'actualité
- Lance une recherche
- Signalisation d'une mise à jour
- + Déplier
- **Dans les fonctionnalités**
- 📥 Mise en veille
- Détail
- 🛃 Exporter
- Renommer
- Commenter une note
- **Supprimer**

#### Sur le document

- Plein écran
- Copier dans le presse papier
- Exporter
- Envoyer par mail
- 盲 Insérer dans un dossier
- insérer une note
  - Lire les notes
- → Aller à
- ABC Accès à la table alphabétique
- Accès à l'aide en ligne
- Dernières pages vues
- Situe une note
- Situe un dossier
- 10415 Paragraphe renvoyant à sa mise à jour.
   Cliquer sur le pictogramme pour atteindre le paragraphe (même numéro) renvoyant sur la revue d'actualité

## Dans la rédaction d'un acte

- Aperçu de l'acte
- 🥏 Effacer
- Contrôler la saisie des variables
- 📥 Imprimer
- Dupliquer le bloc

Guide d'utilisation Espace abonnés 31

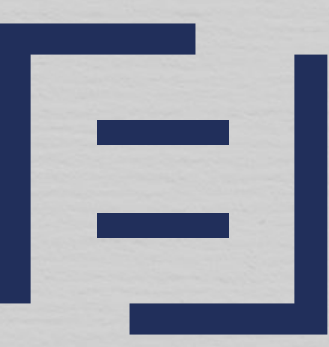

# EDITIONS FRANCIS LEFEBVRE

PARTAGEONS L'EXCELLENCE